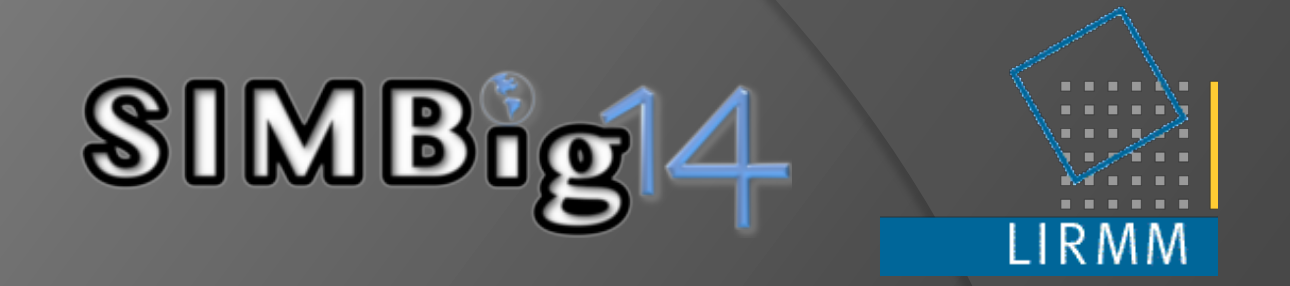

# **INTRODUCTION TO WEKA**

Université de Montpellier 2 Hugo Alatrista-Salas : hugo.alatrista-salas@teledetection.fr

### Introduction

#### WEKA

# Gallirallus australis : Endemic bird (New Zeland)

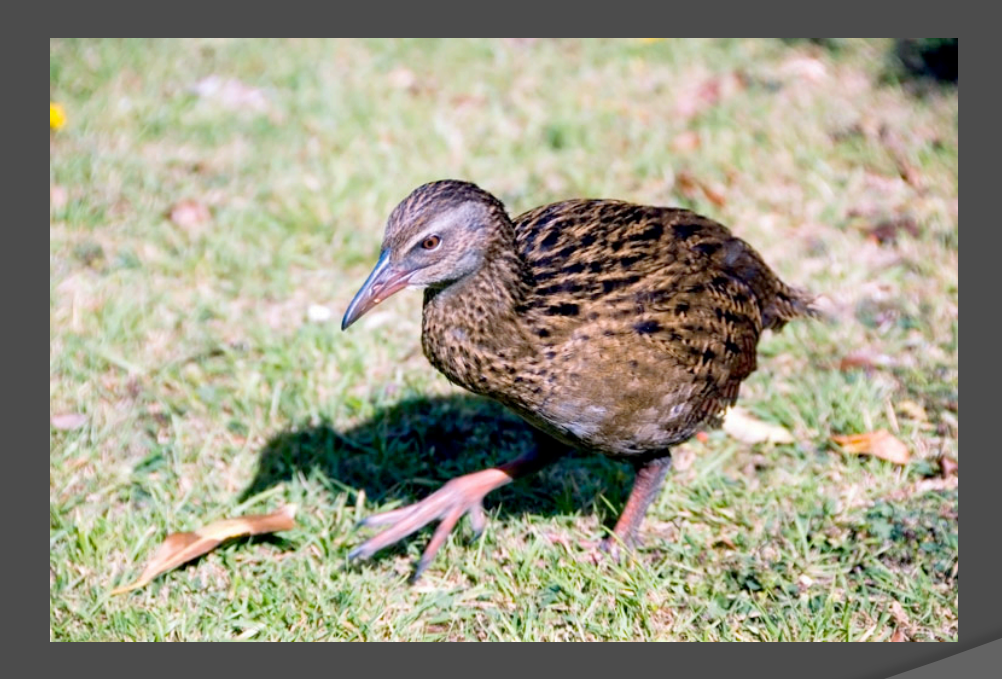

#### Characteristics

• Waikato university

- Weka is a collection of machine learning algorithms for data mining tasks
- Weka contains tools for data preprocessing, classification, regression, clustering, association rules, and visualization.
- Older GPL license

#### Links

http://www.cs.waikato.ac.nz/ml/weka/

 <u>http://transact.dl.sourceforge.net/</u> <u>sourceforge/weka/</u> <u>WekaManual-3.6.0.pdf</u>

#### How to run Weka?

#### Using the icon

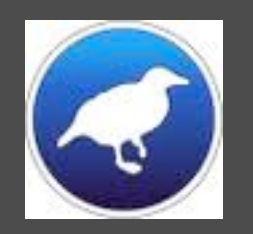

#### • Using the command line

#### java -Xmx1024m -jar weka.jar

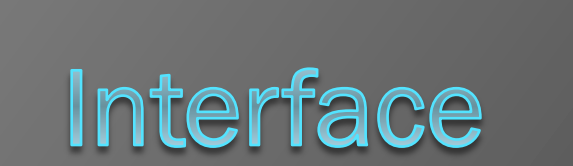

# Main interface

| 000                                               | Weka G                         | UI Choos   | er      |            |                |
|---------------------------------------------------|--------------------------------|------------|---------|------------|----------------|
| Program                                           | Visualization                  | Tools      | Help    |            |                |
|                                                   |                                |            | Applica | ations     | -4             |
|                                                   |                                | (A)        |         | Explorer   |                |
|                                                   | of Waikato                     | )          | Exp     | perimenter | ] <b>←──</b> 3 |
| Waikato Envir<br>Version 3.7.7                    | onment for Knowledge           | e Analysis | Kno     | wledgeFlow |                |
| (c) 1999 - 201<br>The University<br>Hamilton, Nev | 2<br>/ of Waikato<br>v Zealand |            | Si      | mple CLI   |                |
|                                                   |                                |            |         |            |                |
|                                                   |                                |            |         |            |                |
|                                                   |                                |            |         |            |                |

# Simple CLI (1)

Support all operation proposed by WEKA

- E.g.
  - java <class><param>
  - break
  - kill
  - cls
  - exit
  - help <command>
  - ...

### Simple CLI (2)

000 SimpleCLI Welcome to the WEKA SimpleCLI Enter commands in the textfield at the bottom of the window. Use the up and down arrows to move through previous commands. Command completion for classnames and files is initiated with <Tab>. In order to distinguish between files and classnames, file names must be either absolute or start with './' or '~/' (the latter is a shortcut for the home directory). <Alt+BackSpace> is used for deleting the text in the commandline in chunks. > help Command must be one of: java <classname> <args> [ > file] break kill capabilities <classname> <args> cls history exit help <command>

#### Knowledge Flow (1)

- Alternative to the Explorer as a graphical front end
- Intuition:

The user can select WEKA components from a tool bar, place them on a layout canvas and connect them together in order to form a knowledge flow for processing and analyzing data.

# Knowledge Flow (2)

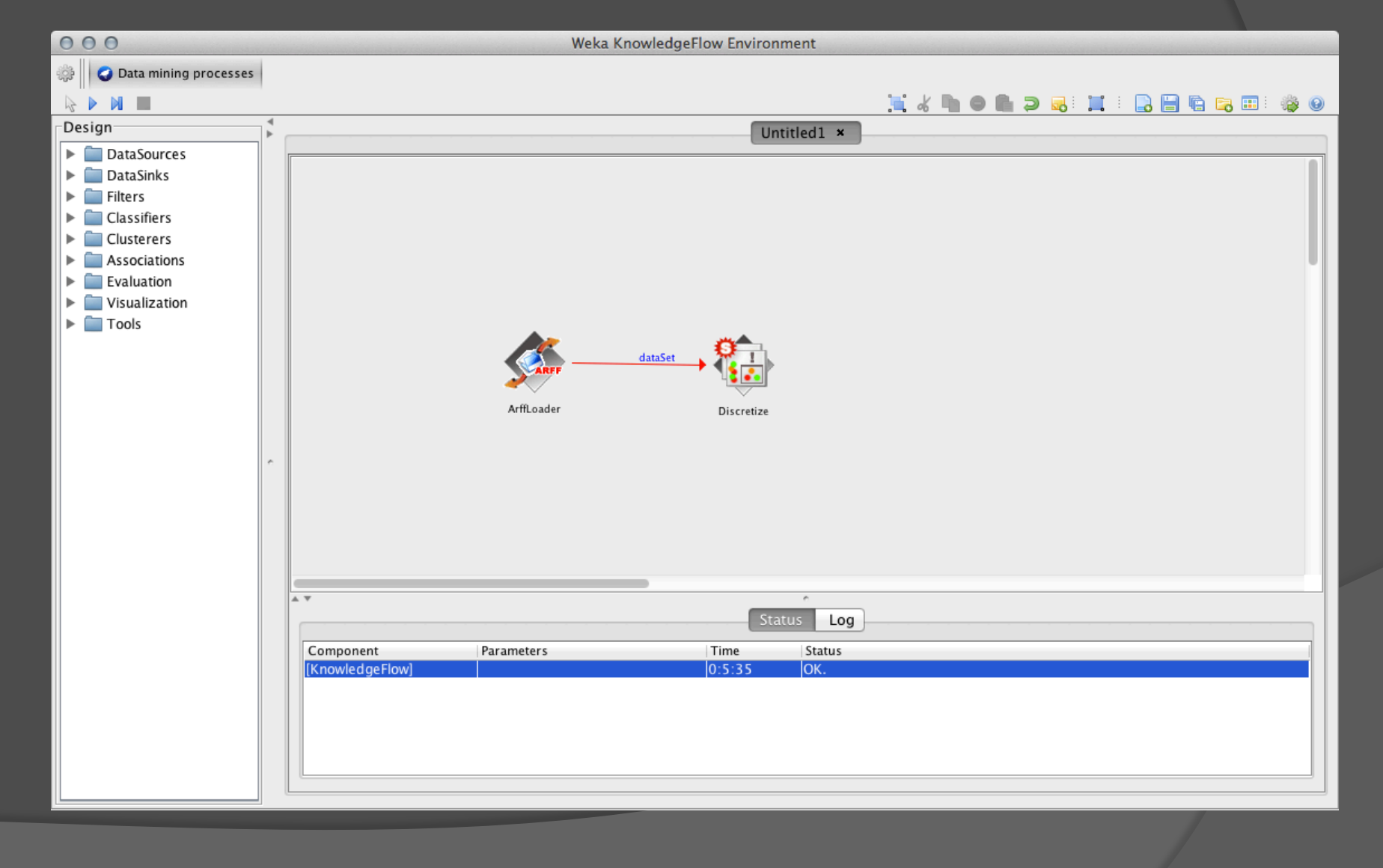

#### Experimenter (1)

- Experimenter makes it easy to compare the performance of different learning schemes
- For classification and regression problems
- Results can be written into file or database
- Evaluation options: cross-validation, learning curve, hold-out
- Can also iterate over different parameter settings

# Experimenter (2)

| 000 W                                          | /eka Experiment Environment         |                               |
|------------------------------------------------|-------------------------------------|-------------------------------|
|                                                | Setup Run Analyse                   |                               |
| Experiment Configuration Mode:                 | <ul> <li>Simple</li> </ul>          | Advanced                      |
| Open                                           | Save                                | New                           |
| Results Destination                            |                                     |                               |
| ARFF file    Filename:                         |                                     | Browse                        |
| Experiment Type                                | Iteration Control                   |                               |
| Cross-validation                               | Number of repetition                | ns: 10                        |
| Number of folds: 10                            | <ul> <li>Data sets first</li> </ul> |                               |
| Classification     Classification              | Algorithms first                    | :                             |
| Datasets                                       | Algorithms                          |                               |
| Add new Edit selecte Delet                     | te select                           | Edit selected Delete selected |
| Use relative                                   |                                     |                               |
| /Applications/weka-3-7-7/data/diabetes.arff    |                                     |                               |
| /Applications/weka-3-7-7/data/ReutersGrain-tes | st.arff                             |                               |
|                                                |                                     |                               |
|                                                |                                     |                               |
| Up Down                                        | Load options                        | Save options Up Down          |
|                                                | Notes                               |                               |
|                                                |                                     |                               |

# Explorer (1)

- Preprocess
- Olassify
- Cluster
- Associate
- Select attributes
- Visualize

# Explorer (2)

| 000                                                   | Weka B                                   | xplorer                                           |                   |                            |
|-------------------------------------------------------|------------------------------------------|---------------------------------------------------|-------------------|----------------------------|
| Preproces                                             | s Classify Cluster As                    | sociate Select att                                | ributes Visualize |                            |
| Open file Open URL                                    | . Open DB Gene                           | rate Undo                                         | Edit              | Save                       |
| Filter                                                |                                          |                                                   |                   |                            |
| Choose None                                           |                                          |                                                   |                   | Apply                      |
| Current relation<br>Relation: None<br>Instances: None | Attributes: None<br>Sum of weights: None | Selected attribute<br>Name: None<br>Missing: None | Distinct: None    | Type: None<br>Unique: None |
| Attributes                                            |                                          |                                                   |                   |                            |
| All None                                              | Invert Pattern                           |                                                   |                   | Vicualize All              |
|                                                       |                                          |                                                   | ¥                 | Visualize All              |
| Rem                                                   | ove                                      |                                                   |                   |                            |
| Status<br>Welcome to the Weka Explorer                |                                          |                                                   |                   | Log 💉 x 0                  |
|                                                       |                                          |                                                   |                   |                            |

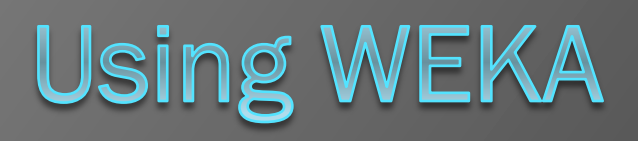

#### Data format supported by Weka

Obtained the second second

- ARFF default format file
- CSV separated by comas or tabulations
- C4.5 codify under C4.5 format (.names to store the names and .data to store the data)
- JSON data files used by Javascript

#### ARFF files (1)

000 diabetes.arff @relation pima diabetes @attribute 'preg' real @attribute 'plas' real @attribute 'pres' real @attribute 'skin' real @attribute 'insu' real @attribute 'mass' real @attribute 'pedi' real @attribute 'age' real @attribute 'class' { tested negative, tested positive} @data 6,148,72,35,0,33.6,0.627,50,tested positive 1,85,66,29,0,26.6,0.351,31,tested negative 8,183,64,0,0,23.3,0.672,32,tested\_positive 1,89,66,23,94,28.1,0.167,21,tested\_negative 0,137,40,35,168,43.1,2.288,33,tested\_positive 5,116,74,0,0,25.6,0.201,30,tested\_negative 3,78,50,32,88,31,0.248,26,tested positive 10,115,0,0,0,35.3,0.134,29,tested\_negative 2,197,70,45,543,30.5,0.158,53,tested\_positive 8,125,96,0,0,0,0.232,54,tested positive 4,110,92,0,0,37.6,0.191,30,tested negative 10,168,74,0,0,38,0.537,34,tested\_positive 10,139,80,0,0,27.1,1.441,57,tested\_negative 1,189,60,23,846,30.1,0.398,59,tested\_positive 5,166,72,19,175,25.8,0.587,51,tested\_positive 7,100,0,0,0,30,0.484,32,tested\_positive 0,118,84,47,230,45.8,0.551,31,tested\_positive 7,107,74,0,0,29.6,0.254,31,tested positive 1,103,30,38,83,43.3,0.183,33,tested negative

### ARFF files (2)

Header: @relation <relation name>

Attributes declaration: @attribute <name> <type>
where <type> can be a value (numeric, string, date, etc) or nominal (set of values, e.g. {female, male})

Data

@data

#### ARFF file example

% file to test. @relation test @attribute name STRING @attribute health {good, bad} @attribute weight NUMERIC @attribute date analyse DATE "dd-MM-yyyy HH:mm" @data Alice, good, 38.43, "12-04-2003 12:23" 'Maria Jose', ?, 34.53, "14-05-2003 13:45" Alex, good, 43, "01-01-2004 08:04" Richard, ?, ?, "03-04-2003 11:03"

### ARFF files (sparse format)

- Considering only the non 0 values
- Represent each values with: POSITION VALUE information
- Each couple (POSITION VALUE) is separated with a comma
- Useful for documents representation in ARFF format e.g.

| @data           |               | @data                |
|-----------------|---------------|----------------------|
| 0, X, Y, "male" | $\rightarrow$ | {1 X, 2 Y, 3 "male"} |
| 0, 0, W, "male" | $\rightarrow$ | {2 W, 3 "male"}      |

#### Exercise

 Represent the following table in ARFF file (simple and sparse formats)

| City  | Date  | Temperature | Humidity | Wind | Emergency |
|-------|-------|-------------|----------|------|-----------|
| Alès  | 03/14 | 14.4        | 68       | 57   | Yes       |
| Paris | 03/15 | 18.4        | 60       |      | No        |
| Nîmes | 03/14 | 20.3        | 72       | 45   | Yes       |
| Nice  | 04/01 | 15.6        | 68       | 11   | No        |
| Lunel | 03/18 | 28.0        | 71       |      | No        |

#### Open a DB or URL

 Data can also be read from a URL or from an SQL database (using JDBC)

|     |                      | O O O SQL-Viewer                                 |                                    |
|-----|----------------------|--------------------------------------------------|------------------------------------|
|     |                      | Connection                                       |                                    |
|     |                      | URL jdbc:idb=experiments.prp                     |                                    |
| 000 | Load Instances       | Query<br>select *<br>from test<br>where age > 40 | Execute                            |
| 3,  | Enter the source URL |                                                  | History<br>max. rows 100 (*)       |
| 1   | http://              | Result                                           |                                    |
|     | Annuler OK           |                                                  | Close<br>Close all<br>Re-use query |
|     |                      | _ Info                                           |                                    |
|     |                      |                                                  | Clear                              |
|     |                      | Generate sparse data                             | OK Cancel                          |
|     |                      |                                                  |                                    |

# Open file using Explorer (1)

| 000                                                                                   | Weka Explorer                                                                                                    |
|---------------------------------------------------------------------------------------|----------------------------------------------------------------------------------------------------|
| Preprocess Classify Cluster                                                           | er Associate Select attributes Visualize                                                                                                    |
| Open file Open URL Open DB                                                            | Generate Undo Edit Save                                                                                                    |
| Choose None                                                                           | Apply                                                                                                    |
| Current relation<br>Relation: None Attributes: I<br>Instances: None Sum of weights: I | Selected attribute           None         Name: None         Type: None           None         Missing: None         Distinct: None         Unique: None |
| Attributes                                                                            |                                                                                                    |
| All None Invert Patte                                                                 | ern                                                                                                    |
| Remove                                                                                |                                                                                                    |
| Status<br>Welcome to the Weka Explorer                                                | Log 💉 x 0                                                                                                    |
|                                                                                       |                                                                                                    |

# Open file using Explorer (2)

| 000                                                                                                    | Ouvrir                                                                                                    |
|----------------------------------------------------------------------------------------------------|----------------------------------------------------------------------------------------------------|
| ata 📄                                                                                                    | *<br>*                                                                                                    |
| <ul> <li>Invoke options dialog</li> <li>Note:</li> <li>Some file formats offer additional options which can be customized when invoking the options dialog.</li> </ul> | NomDate de modificationContact-lenses.arffmercredi 15 août 201cpu.arffmercredi 15 août 201cpu.with.vendor.amercredi 15 août 201diabetes.arffmercredi 15 août 201glass.arffmercredi 15 août 201glass.arffmercredi 15 août 201ionosphere.arffmercredi 15 août 201iinis.arffmercredi 15 août 201labor.arffmercredi 15 août 201ReutersCorn-testmercredi 15 août 201ReutersCorn-traimercredi 15 août 201ReutersGrain-testmercredi 15 août 201ReutersGrain-testmercredi 15 août 201segment-challengmercredi 15 août 201 |
| Format de fichier :                                                                                                    | Arff data files (*.arff) ‡                                                                                                    |
|                                                                                                    | <b>Annuler</b> Choisir                                                                                                    |

# Open file using Explorer (3)

| O O O Weka E                                                                                    | xplorer                                                            |
|-------------------------------------------------------------------------------------------------|--------------------------------------------------------------------|
| Preprocess Classify Cluster As                                                                  | sociate Select attributes Visualize                                |
| Open file Open URL Open DB Gene                                                                 | rate Undo Edit Save                                                |
| Choose None                                                                                     | Apply                                                              |
| Current relation                                                                                | Selected attribute                                                 |
| Relation: weatherAttributes: 5Instances: 14Sum of weights: 14                                   | Name: outlookType: NominalMissing: 0 (0%)Distinct: 3Unique: 0 (0%) |
| Attributes<br>All None Invert Pattern                                                           | No.LabelCountWeight1 sunny55.02 overcast44.03 rainy55.0            |
| No.     Name       1     outlook       2     temperature       3     humidity       4     windy | Class: play (Nom)                                                  |
| Remove                                                                                          | 5                                                                  |
| OK                                                                                              | Log 💉 X 0                                                          |

# Open file using Explorer (4)

| Preprocess         Classify         Cluster         Associate         Select attributes           Open file         Open URL         Open DB         Generate         Undo | Edit Save                                |
|----------------------------------------------------------------------------------------------------|------------------------------------------|
| Open file Open URL Open DB Generate Undo                                                                                                    | Edit Save                                |
|                                                                                                    |                                          |
| Filter Choose None                                                                                                    | Apply                                    |
| Current relation Selected attribute                                                                                                    |                                          |
| Relation: weatherAttributes: 5Name: outlookInstances: 14Sum of weights: 14Missing: 0 (0%)Dis                                                                               | Type: Nominal<br>tinct: 3 Unique: 0 (0%) |
| Attributes No. Label                                                                                                    | Count Weight                             |
| 1 sunny                                                                                                    | 5 5.0                                    |
| All None Invert Pattern 2 overcast                                                                                                    | 5 5.0                                    |
| No.     Name       1     outlook       2     temperature       3     temperature                                                                                           | Attribute characteristics                |
| 4 windy Class: play (Nom)                                                                                                    | Visualize All                            |
| S play<br>Attributes Classes                                                                                                    | 5                                        |
| Status<br>OK                                                                                                    | Log 🛷 x 0                                |

#### Pre-processing tools (1)

- Pre-processing tools in WEKA are called "filters"
  WEKA contains filters for:
  - Discretization, normalization, resampling, attribute selection, transforming and combining attributes, ...

# Pre-processing tools (2)

| O O O Weka E                                                                                                    | xplorer                                                                                                    |
|----------------------------------------------------------------------------------------------------|----------------------------------------------------------------------------------------------------|
| Preprocess Classify Cluster As                                                                                   | sociate Select attributes Visualize                                                                                                   |
| Open file Open URL Open DB Gener                                                                                 | rate Undo Edit Save                                                                                                    |
| Choose None                                                                                                    | Apply                                                                                                    |
| Current relation<br>Relation: weather Attributes: 5<br>Instances: 14 Sum of weights: 14                          | Selected attribute           Name: outlook         Type: Nominal           Missing: 0 (0%)         Distinct: 3         Unique: 0 (0%) |
| Attributes<br>All None Invert Pattern                                                                            | No.LabelCountWeight1 sunny55.02 overcast44.03 rainy55.0                                                                               |
| No.     Name       1     outlook       2     temperature       3     humidity       4     windy       5     play | Class: play (Nom)                                                                                                    |
| Remove                                                                                                    | 5                                                                                                    |
|                                                                                                    |                                                                                                    |
| Status<br>OK                                                                                                    | Log 💉 0                                                                                                    |
|                                                                                                    |                                                                                                    |

# Pre-processing tools (3)

| 000                                                    | Weka Explorer                                                                                                |
|--------------------------------------------------------|----------------------------------------------------------------------------------------------------|
| Preprocess Classify Clust                              | ter Associate Select attributes Visualize                                                                    |
| Open file Open URL Open DB                             | Generate Undo Edit Save                                                                                      |
| 💼 weka 🛀 None                                          | Apply                                                                                                    |
| filters     AllFilter     MultiFilter     ght          | Selected attribute<br>es: 5 Name: outlook Type: Nominal<br>ts: 14 Missing: 0 (0%) Distinct: 3 Unique: 0 (0%) |
| Attribute     AddClassification     AttributeSelection | ern No. Label Count Weight<br>1 sunny 5 5.0<br>2 overcast 4 4.0<br>3 rainy 5 5.0                             |
| ClassOrder<br>Discretize<br>NominalToBinary<br>▼       |                                                                                                    |
| Resample     SpreadSubsample     StratifiedRemoveFolds | 5 5 5                                                                                                    |
| Add     AddExpression     AddID                        |                                                                                                    |
| S Filter Remove filter Close                           | Log 💉 0                                                                                                    |

#### Example – Discretization (1)

- To obtain categorical data
- Used on numerical attributes
  - 1. Open a file (weather.arff for example)
  - Choose a filter : *Filters* → unsupervised → discretize 1
  - 3. Left-click on properties 2
  - 4. Change the number of *binds* and *useEqualFrequency*
  - 5. Click on OK and APPLY 3

### Example – Discretization (2)

| O O O Weka                                                                                                    | Explorer                                                                                                    |
|----------------------------------------------------------------------------------------------------|----------------------------------------------------------------------------------------------------|
| Preprocess Classify Cluster Associate Select attributes Visualize                                                       |                                                                                                    |
| Open file Open URL Open DB Generate Undo Edit Save                                                                      |                                                                                                    |
| Filter                                                                                                    |                                                                                                    |
| Current relation<br>Relation: weather-weka.filters Attributes: 5                                                        | Selected attribute<br>Name: outlook Type, Nominal                                                                                                    |
| Instances: 14 Sum of weights: 14                                                                                        | Missing: 0 (0%) Distinct: 3 Unique: 0 (0%)                                                                                                    |
| Attributi s<br>Al None Invert Pattern<br>No. Name<br>1 outlook<br>2 temperature<br>3 humidity<br>4 windy<br>5 play<br>2 | No.     Label     Count     Weight       1 sunny     5     5.0       2 overcast     4     4.0       3 rainy     5     5.0       3     3     5.0       3     Class: play (Nom)     Visualize All |
| Remove                                                                                                    |                                                                                                    |
| Status<br>OK                                                                                                    |                                                                                                    |
|                                                                                                    |                                                                                                    |

#### Exercise

In the example, compare the characteristics of attributes before and after discretization:

- Evaluate the *outlook* attribute characteristics: Comment the results
- Evaluate the *temperature* attribute characteristics: Comment the results
- Export the results into arff and csv files

#### Data normalization

Pre-processing technique
 The filter *standardization* allow us standardize all numerical values of the data set into values belonging the interval [0, 1]

Solution For more information, see "More"

#### Example (1)

- 1. Open *fruitfly.arff* 1
- 2. See the dataset using the button *Edit* 2
- 3. Choose: filters  $\rightarrow$  unsupervised  $\rightarrow$  attribute  $\rightarrow$  normalize 3
- 4. Set *scale* to 1.0 into options 4
- 5. Click on Apply 5
- 6. See the data using the button *Edit* 6
## Example (2)

| O O O Weka E                                                                              | xplorer                                                                                                    |
|-------------------------------------------------------------------------------------------|----------------------------------------------------------------------------------------------------|
| Preprocess Classify Cluster As                                                            | sociate Select attributes Visualize                                                                                                    |
| Open file Open URL Open DB Gene                                                           | rate Undo Edit Save                                                                                                    |
| Filter<br>Choose Normalize -S 1.0 -T 0.0                                                  | 2.6 Apply                                                                                                    |
| Current relation<br>Relation: frutfly Attributes: 5<br>Instances: 125 Sum of weights: 125 | Selected attribute<br>Name: PARTNERS Type: Nominal<br>Missing: 0 (0%) Distinct: 3 Unique: 0 (0%)                                                                                          |
| Attributes All None Invert Pattern No. Name 1 PARTNERS                                    | No.         Label         Count         Weight           1         8         50         59.0           2         0         25         525.0           3         1         50         50.0 |
| 2 TYPE<br>3 THORAX<br>4 SLEEP<br>5 class<br>3                                             | Class: class (Num)                                                                                                    |
| Remove                                                                                    | <u>50</u> 50                                                                                                    |
| Status<br>OK                                                                              | Log 💉 V O                                                                                                    |

## Example (3)

| 000                                      | weka.gui.GenericObjectEditor                                           |                      |
|------------------------------------------|------------------------------------------------------------------------|----------------------|
| weka.filters.ur                          | nsupervised.attribute.Normalize                                        |                      |
| About<br>Normalizes al<br>from the class | ll numeric values in the given dataset (apart<br>s attribute, if set). | More<br>Capabilities |
| ignoreClass                              | False                                                                  | *                    |
| scale                                    | 1.0                                                                    |                      |
| translation                              | 0.0                                                                    |                      |
| Open                                     | Save OK                                                                | Cancel               |

#### String attribute into nominal

Pre-processing tool
Converting a string attribute into nominal
Finite number of values (string)
For more information, see "More"

## Example (1)

- 1. Open Departments-string.arff 1
- 2. See the dataset using the button *Edit* 2
- 3. Choose: filters  $\rightarrow$  unsupervised  $\rightarrow$  attribute  $\rightarrow$  StringToNominal 3
- 4. Set attributeRange to 1 into options 4
- 5. Click on Apply 5
- 6. See the dataset using the button *Edit* 6

# Example (2)

| 000 Weka F                                                                           | Explorer                                                                                                |
|--------------------------------------------------------------------------------------|----------------------------------------------------------------------------------------------------|
| Preprocess Classify Cluster As                                                       | ssociate Select attributes Visualize                                                                    |
| Open file Open URL Open DB Gene                                                      | rate Undo Edit Save                                                                                     |
| Filter<br>Choose StringToNominal -R 1                                                | 2.6 Apply                                                                                               |
| Current relation<br>Relation: departments_string<br>Instances: 10<br>Attributes      | Selected attribute<br>Name: document_name Type: 9tring<br>Missing: 0 (0%) Distinct: 20 Unique 20 (100%) |
| All None Invert Pattern No. Name 1 do ument_name 2 document_content 3 document_class | 5                                                                                                    |
| 3                                                                                    | Class: document_class (Str)    Visualize All  Attribute is neither numeric nor nominal.                 |
| Remove                                                                               |                                                                                                    |
| Status<br>OK                                                                         | Log x 0                                                                                                 |
|                                                                                      |                                                                                                    |

## Example (3)

| 000               | weka.gui.GenericObjectEditor                                                |              |
|-------------------|-----------------------------------------------------------------------------|--------------|
| weka.filters.unsi | upervised.attribute.StringToNominal                                         |              |
| About             |                                                                             |              |
| Converts a range  | e of string attributes (unspecified number of<br>al (set number of values). | More         |
| raides/ to norm   | 4                                                                           | Capabilities |
| attributeRange    | 1                                                                           |              |
| -                 | ·                                                                           |              |
| Open              | Save OK                                                                     | Cancel       |

## Text data to String vector (1)

Pre-processing technique
 Converting text data into TF-IDF (Term Frequency – Inverted Document Frequency) attribute format
 Used on string data
 For more information, see "More"

### Example (1)

- 1. Open Departments-string.arff 1
- 2. See the dataset using the button *Edit* 2
- 3. Choose: filters → unsupervised → attribute → StringToWordVector 3
- 4. Set some options 4
- 5. Click on Apply 5
- 6. See the dataset using the button Edit 6

## Example (2)

| 🖸 🖸 🔿 🛛 🛛 Weka E                                                                                                    | xplorer                                                                                                  |
|----------------------------------------------------------------------------------------------------|----------------------------------------------------------------------------------------------------|
| Preprocess Classify Cluster As                                                                                                    | sociate Select attributes Visualize                                                                      |
| Open file Open URL Open DB Gener                                                                                                    | rate Undo Edit Save                                                                                      |
| Filter                                                                                                    | <b>7</b>                                                                                                 |
| Choose StringToWordVector -R first-last -W 1000 -                                                                                                    | prune-rate -1.0 -N 0 -stymmer weka.core.stem                                                             |
| Current relation<br>Relation: departments_string Attributes: 3<br>Instances: 20 Sum of weights: 20                                                       | Selected attribute<br>Name: document_name Type: String<br>Missing: 0 (0%) Distinct: 20 Unique: 20 (100%) |
| Attributes       All     Nune     Invert     Pattern       No.     Name       1     document_name       2     document_conten       3     document_class | 2,6 5                                                                                                    |
| 3<br>Remove                                                                                                    | Attribute is neither numeric nor nominal.                                                                |
| Status<br>OK                                                                                                    | Log 💉 0                                                                                                  |
|                                                                                                    |                                                                                                    |

## Example (3)

| • • • weka.gu                                                          | ui.GenericObjectEditor            |
|------------------------------------------------------------------------|-----------------------------------|
| weka.filters.unsupervised.attrib                                       | ute.StringToWordVector            |
| About                                                                  |                                   |
| Converts String attributes into a s<br>representing word occurrence (d | epending on the tokenizer More    |
| information from the text contain                                      | ed in the strings. Capabilities   |
|                                                                        |                                   |
| IDFTransform                                                           | False \$                          |
| TETransform                                                            | Ealso *                           |
| TETRAISTOFM                                                            | raise v                           |
| attributeIndices                                                       | first-last                        |
| attributeNamePrefix                                                    |                                   |
| attributertailleffelix                                                 |                                   |
| doNotOperateOnPerClassBasis                                            | False \$                          |
| invertSelection                                                        | False ‡                           |
|                                                                        |                                   |
| lowerCaseTokens                                                        | Faise                             |
| minTermFreq                                                            | 1                                 |
| normalizeDocl ength                                                    | No normalization                  |
| normanzeboezengen                                                      |                                   |
| outputWordCounts                                                       | False \$                          |
| periodicPruning                                                        | -1.0                              |
| . ,                                                                    |                                   |
| stemmer                                                                | Choose NullStemmer                |
| stopwords                                                              | Users                             |
| tokenizer                                                              | Choose WordTokenizer - delimiters |
| Concentration                                                          |                                   |
| useStoplist                                                            | False \$                          |
|                                                                        |                                   |
| Onon Cruz                                                              |                                   |
| Save                                                                   | . OK Cancel                       |

### Example (4)

#### 000

@relation departments\_string

@attribute document\_name string
@attribute document\_content string
@attribute document\_class string

#### @data

Anthropology, "anthropology anthropology anthropology co archaeology and linguistics beyond these subfields conce comparison the anthropology major provides students with a range of careers from public service to marketing and with faculty doing research students regularly attend pr special programs include summer field schools in archaeo sponsored diversity training institutes program of study department website", A

Art, "art art the art department s undergraduate degree printmaking sculpture ceramics and graphic design both c encourages all forms of creative explorations via a deve successful portfolio review of at least 10 works to beco developed on an individual basis consistent with the goa the <u>samuel chen</u> art center a gallery that offers regular known artists sol <u>lewitt</u> cleve gray and <u>robert cottingha</u> museums and galleries programs of study <u>ba</u> ms department department website", B

Biology, "biology biological sciences the undergraduate explore the discipline broadly specialized undergraduate interpretation also available are specialized graduate p various health and medical professions are advised prima programs require a research project or internship many l environmental rooms cell culture and protein purificatio computer laboratory are available for research and instr copernicus hall 332 phone 832 2645 department website fu Chemistry. "chemistry chemistry the chemistry department

#### 000

@attribute welte numeric @attribute western numeric @attribute willard numeric @attribute wolff numeric @attribute women numeric @attribute works numeric @attribute writing numeric @attribute year numeric @attribute york numeric

#### @data

{2 1,10 1,25 1,27 1,28 1,39 1,62 1,66 1,67 1,70 1,71 1 1,147 1,153 1,159 1,160 1,162 1,164 1,183 1,192 1,193 1,286 1,291 1,297 1,303 1,306 1,320 1,321 1,333 1,338 1,393 1,403 1,404 1,411 1,414 1,420 1,425 1,431 1,433 {26 1,39 1,52 1,56 1,61 1,62 1,71 1,85 1,96 1,104 1,11 1,283 1,288 1,310 1,320 1,322 1,324 1,328 1,346 1,366 1,478 1,485 1,486 1,487 1,491 1,494 1,495 1,509 1,510 1,558 1,561 1,566 1,568 1,571 1,578 1,579 1,582 1,587 1,629 1,630 1,631 1,632 1,636 1,646 1,653 1,654 1,661 1,725 1,734 1,735 1,739 1,754 1,755 1,756 1,762 1} {11 1.21 1.26 1.27 1.29 1.39 1.51 1.52 1.56 1.58 1.62 1,141 1,148 1,152 1,153 1,160 1,181 1,186 1,188 1,191 1,258 1,260 1,269 1,270 1,283 1,284 1,292 1,302 1,310 1,375 1,380 1,392 1,393 1,395 1,396 1,398 1,399 1,404 {12 1,23 1,26 1,27 1,30 1,60 1,69 1,73 1,86 1,89 1,94 1,151 1,153 1,172 1,177 1,181 1,214 1,218 1,219 1,225 1,366 1,368 1,382 1,399 1,402 1,404 1,408 1,413 1,415 {0 1.26 1.39 1.41 1.52 1.60 1.61 1.62 1.72 1.85 1.86 1 1,218 1,228 1,240 1,248 1,258 1,283 1,309 1,310 1,320 1,399 1,420 1,421 1,431 1,433 1,435 1,444 1,445 1,446 1,547 1,554 1,562 1,577 1,581 1,586 1,588 1,590 1,597 1,704 1,719 1,721 1,723 1,741 1,744 1,745 1,752 1}

## Attribute selection (1)

- The most useful part of this is attribute selection (also called feature selection)
- Select relevant attributes
- Remove redundant and/or irrelevant attributes

## Attribute selection (1)

Objectives:

- Simpler model
  - More transparent
  - Easier to interpret
- Faster model induction
- Structural knowledge
  - Knowing which attributes are important may be inherently important to the application

## Attribute selection (2)

#### Attribute Evaluator

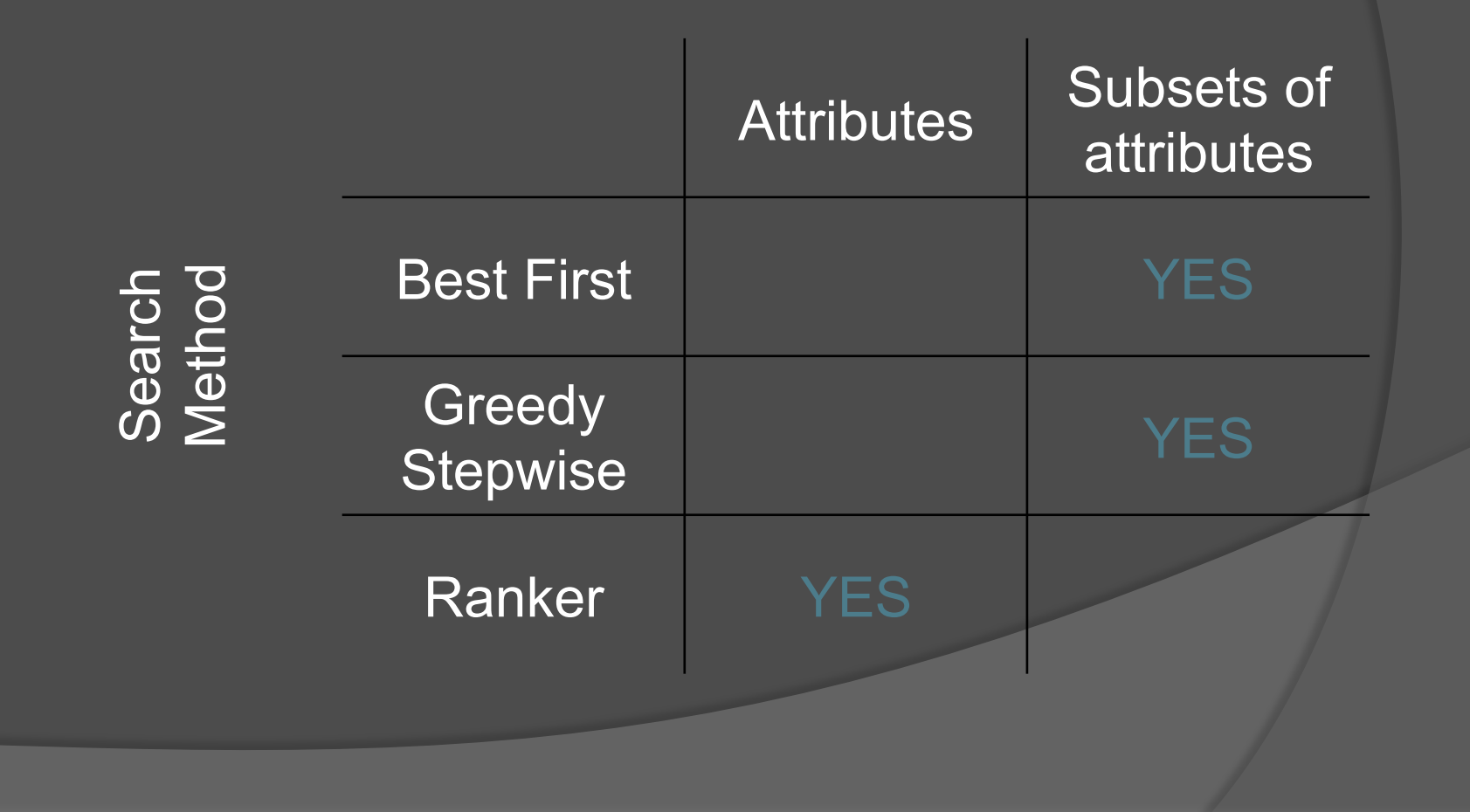

## Attribute selection (3)

#### Filters:

- Ranked list of attributes
  - Typical when each attribute is evaluated individually
- A selected subset of attributes
  - Greedy Stepwise and Best first
  - Random search such as genetic algorithm

## Example (1)

- 1. Open diabetes.arff 1
- 2. Choose: filters → supervised → attribute
   → AttributeSelection 2
  - It's possible to use "SelectAttributes" tab
- 3. Set some options 3
- 4. Click on Apply 4

# Example (2)

|                                                                                                    | And sound all the second second and sound and second all second and second and second and second and second and |
|----------------------------------------------------------------------------------------------------|----------------------------------------------------------------------------------------------------|
| Preprocess Classify Cluster Associate Select att                                                                  | tributes Visualize                                                                                              |
| Open file Open URL Open DB Generate Undo                                                                          | Edit Save                                                                                                    |
| Filter<br>Choose AttributeSelection - E "weka.attributeSelection.CfsSubsetEval " - S                              | "weka.attributeSelection.Be: Apply                                                                              |
| Current elation<br>Relation pima_diabetes_wek Attributes: 5<br>Instances: 768 Sum of weights: 768 Missing: 0 (0%) | Type Numeric<br>Distinct: 136 Unique: 19 (2%)                                                                   |
| Attributes<br>All None Invert Pattern<br>No. Name Statistic Minimum Maximum Mean StdDev                           | Value<br>0<br>199<br>120.89<br>31.973                                                                           |
| 1 plas<br>2 mass<br>3 pedi<br>4 age<br>5 class                                                                    | n)                                                                                                    |
|                                                                                                    | 137<br>108<br>93<br>75<br>61<br>45<br>41<br>29<br>28                                                            |
| <u>5 0 0 1 5</u>                                                                                                  | 00 5 100                                                                                                    |
| Status<br>OK                                                                                                    | Log x 0                                                                                                    |

## Example (3)

| Attributos                                               | 💼 weka                         |
|----------------------------------------------------------|--------------------------------|
| Attributes                                               | ▼ 💼 attributeSelection         |
| All None Invert                                          | Patters CfsSubsetEval 81       |
|                                                          | CorrelationAttributeEval       |
| No. Name                                                 | GainRatioAttributeEval         |
| 1 plas                                                   | InfoGainAttributeEval          |
| 2 mass                                                   | OneRAttributeEval              |
| 3 pedi                                                   | PrincipalComponents            |
| weka.gui.GenericObjectEd                                 | ReliefFAttributeEval           |
| weka.filters.supervised.attribute.AttributeSelection     | SymmetricalUncertAttributeEval |
| About                                                    | 🕒 WrapperSubsetEval            |
| About                                                    |                                |
| A supervised attribute filter that can be used to select | I More                         |
| attributes.                                              |                                |
| 31                                                       |                                |
|                                                          | 10                             |
| evaluator Choose CfsSubsetEval                           | 51                             |
|                                                          |                                |
| search Choose BestFirst -D 1 -N 5                        |                                |
|                                                          |                                |
|                                                          |                                |
| Open Save OK                                             | Filter Remove filter Close     |
|                                                          |                                |

#### Exercise

- Discuss the results after applying *AttributeSelection* on *diabetes.arff* using "default" parameters
- Change some parameters and compare the results
- Apply a classification algorithm (e.g., J48) aux datasets with/without attribute selection. Compare the results

#### Conclusion

Data preprocessing is very important, and it has an important impact on the quality of learning process

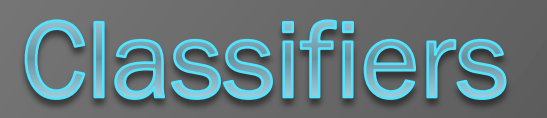

## Classifiers in Weka (1)

- Classifiers in WEKA are models for predicting nominal or numeric quantities
- Classification algorithms include:
  - Decision trees
  - Naïve Bayes Classification
  - Support vector machine (SVM)
  - Multi-layer perceptron
  - Bayes network, etc.
- Meta-classifiers:
  - Combination
  - Bagging
  - Boosting, etc.

## Classifiers in Weka (2)

| 000                                |                 |          | We           | ka Explorer |                   |           | in the second second |     |
|------------------------------------|-----------------|----------|--------------|-------------|-------------------|-----------|----------------------|-----|
|                                    | Preprocess      | Classify | Cluster      | Associate   | Select attributes | Visualize |                      |     |
| Classifier                         |                 |          |              |             |                   |           |                      |     |
| Choose Zero                        | oR              |          |              |             |                   |           |                      |     |
| Test options                       |                 |          | Classifier o | output      |                   |           |                      |     |
| O Use training se                  | et              |          |              | -           |                   |           |                      |     |
| Supplied test s                    | set Set         |          |              |             |                   |           |                      |     |
| <ul> <li>Cross-validati</li> </ul> | on Folds 1      | 0        |              |             |                   |           |                      |     |
| Percentage spl                     | it % 6          | 6        |              |             |                   |           |                      |     |
| More                               | options         |          |              |             |                   |           |                      |     |
|                                    |                 |          |              |             |                   |           |                      |     |
| (Nom) play                         |                 | ÷        |              |             |                   |           |                      |     |
| Start                              | Sto             | p        |              |             |                   |           |                      |     |
| Result list (right-cl              | ick for options | ;)       |              |             |                   |           |                      |     |
|                                    |                 |          |              |             |                   |           |                      |     |
|                                    |                 |          |              |             |                   |           |                      |     |
|                                    |                 |          |              |             |                   |           |                      |     |
|                                    |                 |          |              |             |                   |           |                      |     |
|                                    |                 |          |              |             |                   |           |                      |     |
| Status                             |                 |          |              |             |                   |           |                      |     |
| ОК                                 |                 |          |              |             |                   |           | Log 🔍 🔌              | x 0 |
| L                                  |                 |          |              |             |                   |           |                      |     |

## Classifiers in Weka (3)

| 000                                                                                                    | Weka Explorer                                     |
|----------------------------------------------------------------------------------------------------|---------------------------------------------------|
| Preprocess Classif                                                                                                    | ify Cluster Associate Select attributes Visualize |
| Classifier<br>Choose ZeroR<br>Test options<br>Use training set<br>Supplied test set<br>Cross-validation Folds 10<br>Percentage split % 66<br>More options<br>(Nom) play<br>Start Stop<br>Result list (right-click for options)<br>Results list (right-click for options) | Classifier output                                 |
| Status<br>OK                                                                                                    | Log 💉 x 0                                         |
|                                                                                                    |                                                   |

### Classifiers : options

- Training set: the classifier is evaluated on how well it predicts the class of the instances it was trained on
- Supplied test set: the classifier is evaluated on how well it predicts the class of a set of instances loaded from a file
- Cross-Validation: the classifier is evaluated by crossvalidation, using the number of folds that are entered in the Folds text field
- Percentage Split: the classifier is evaluated on how well it predicts a certain percentage of the data which is held out for testing

## Example (1)

- 1. Open iris.arff
- 2. Go to *Classify* tab
- Choose a classifier : Classifier → Bayes → NaiveBayes 1
- 4. Set *Cross-Validation* value to 10 2
- 5. Click on *Start* button 3

## Example (2)

| 000                                 | in the second second |          | We           | ka Explorer |                   |           | Constant and the second second |
|-------------------------------------|----------------------|----------|--------------|-------------|-------------------|-----------|--------------------------------|
|                                     | Preprocess           | Classify | Cluster      | Associate   | Select attributes | Visualize |                                |
| Classifier                          |                      |          |              |             |                   |           |                                |
| Choose Zero                         | R                    |          |              |             |                   |           |                                |
| Test options                        |                      |          | Classifier o | output      |                   |           |                                |
| 🔘 Use training set                  | t                    |          |              | - 1         |                   |           |                                |
| O Supplied test se                  | et Set               |          |              |             |                   |           |                                |
| <ul> <li>Cross-validatio</li> </ul> | n Folds 1            | o 🚽      |              |             |                   |           |                                |
| O Percentage split                  | t % 6                | 6        |              |             |                   |           |                                |
| More o                              | options              |          |              |             |                   |           |                                |
|                                     |                      |          |              | -2          |                   |           |                                |
| (Nom) play                          |                      | \$       |              | _           |                   |           |                                |
| Start                               | Sto                  | p        |              |             |                   |           |                                |
| Result list (right-cli              | ck for options       |          |              |             |                   |           |                                |
|                                     |                      |          |              |             |                   |           |                                |
|                                     |                      |          |              | <b>3</b>    |                   |           |                                |
|                                     |                      |          |              | U           |                   |           |                                |
|                                     |                      |          |              |             |                   |           |                                |
|                                     |                      |          |              |             |                   |           |                                |
|                                     |                      |          |              |             |                   |           |                                |
| Status                              |                      |          |              |             |                   | Log       | X0                             |
| OK                                  |                      |          |              |             |                   |           |                                |

# Example (3)

| 000                                   | Weka Explorer                                                                |
|---------------------------------------|------------------------------------------------------------------------------|
|                                       | Preprocess Classify Cluster Associate Select attributes Visualize            |
| Classifier                            |                                                                              |
| Choose NaivePayer                     |                                                                              |
| NaiveBayes                            |                                                                              |
| Test options                          | Classifier output                                                            |
| 🔘 Use training set                    | === Run information ===                                                      |
| O Supplied test set Set               | Scheme: weka.classifiers.bayes.NaiveBayes                                    |
|                                       | Relation: iris<br>Instances: 150                                             |
| • Cross-validation Folds 10           | Attributes: 5<br>sepallength                                                 |
| O Percentage split % 70               | sepalwidth<br>petallength                                                    |
| More options                          | petalwidth                                                                   |
|                                       | Test mode: 10-fold cross-validation                                          |
| (Nom) class                           | === Classifier model (full training set) ===                                 |
|                                       | Naive Bayes Classifier                                                       |
| Start Stop                            | Class                                                                        |
| Result list (right-click for options) | Attribute Iris-setosa Iris-versicolor Iris-virginica<br>(0.33) (0.33) (0.33) |
| 15:39:43 - rules.OneR                 | senallength                                                                  |
| 15:42:00 - rules.OneR                 | mean 4.9913 5.9379 6.5795                                                    |
| 15:48:21 - trees.148                  | std. dev. 0.355 0.5042 0.6353                                                |
| 15:52:07 - trees.J48                  | precision 0.1059 0.1059 0.1059                                               |
| 15:53:03 - trees.J48                  |                                                                              |
| 16:03:38 - bayes.NaiveBayes           | mean 3.4015 2.7687 2.9629                                                    |
| 16:33:27 - trees.DecisionStump        | std. dev. 0.3925 0.3038 0.3088                                               |
| 16:35:20 - bayes.NaiveBayes           | weight sum 50 50 50<br>precision 0.1091 0.1091                               |
|                                       |                                                                              |

×0

Log

Status

ОК

## Interpretation of results (1)

| === Evaluation o                                                                                                    | n test sp                                     | lit ===                             |                                                                                             |                               |                                           |                                    |                                          |                                          |                                                           |
|----------------------------------------------------------------------------------------------------|-----------------------------------------------|-------------------------------------|---------------------------------------------------------------------------------------------|-------------------------------|-------------------------------------------|------------------------------------|------------------------------------------|------------------------------------------|-----------------------------------------------------------|
| Time taken to test model on training split: 0.04 seconds                                                                                                    |                                               |                                     |                                                                                             |                               |                                           |                                    |                                          |                                          |                                                           |
| === Summary ===                                                                                                    |                                               |                                     |                                                                                             |                               |                                           |                                    |                                          |                                          |                                                           |
| Correctly Classified Instances<br>Incorrectly Classified Instances<br>Kappa statistic<br>Mean absolute error<br>Root mean squared error<br>Root relative squared error<br>Coverage of cases (0.95 level)<br>Mean rel. region size (0.95 level)<br>Total Number of Instances |                                               |                                     | 43<br>2<br>0.9331<br>0.0375<br>0.158<br>8.422 %<br>33.4987 %<br>97.7778 %<br>37.037 %<br>45 |                               | 95.5556 %<br>4.4444 %                     |                                    |                                          | 2                                        |                                                           |
| Weighted Avg.                                                                                                    | TP Rate<br>1<br>0.867<br>0.956                | FP Rate<br>0<br>0.069<br>0<br>0.025 | Precision<br>1<br>0.889<br>1<br>0.96                                                        | Recall<br>1<br>0.867<br>0.956 | F-Measure<br>1<br>0.941<br>0.929<br>0.955 | MCC<br>1<br>0.91<br>0.901<br>0.935 | ROC Area<br>1<br>0.987<br>0.987<br>0.991 | PRC Area<br>1<br>0.976<br>0.979<br>0.984 | Class<br>Iris-setosa<br>Iris-versicolor<br>Iris-virginica |
| a b c <<br>14 0 0   a =<br>0 16 0 b =<br>0 2 13 c =                                                                                                    | classifie<br>Iris-set<br>Iris-ver<br>Iris-vir | d as<br>osa<br>sicolor<br>ginica    | -                                                                                           |                               | - 3                                       |                                    |                                          |                                          |                                                           |
|                                                                                                    |                                               |                                     |                                                                                             |                               |                                           |                                    |                                          |                                          |                                                           |

## Interpretation of results (2)

#### === Summary === 1

- This gives the error levels when applying the classifier.
- The most important figures here are the numbers of correctly and incorrectly classified instances.
- With the exception of the Kappa statistic, the remaining statistics compute various error measures based on the class probabilities assigned by the tree.

## Interpretation of results (3)

- === Detailed Accuracy By Class === 2
- The percentage of correctly classified instances is often called accuracy or sample accuracy.
- Accuracy has some disadvantages as a performance estimate (not chance corrected, not sensitive to class distribution)
- Area under the ROC curve is an interesting measure.

## Interpretation of results (4)

=== Confusion Matrix === 3

 This shows for each class, how instances from that class received the various classifications.

 a, b and c representing the class labels. Here there were 45 instances, so the percentages and raw numbers add up, aa+bb+cc = 43, ab+ba+ac+ca+... = 2.

#### Decision trees

Learning by partitioning

- We want to build homogeneous subgroups in terms of a nominal variable to be predicted (target) using a set of discriminant variables
- Result must be readable
- It must be able to automatically select discriminating variables

## Example (1)

- 1. Open iris.arff
- 2. Go to *Classify* tab
- 3. Choose a classifier : Classifier  $\rightarrow$  trees  $\rightarrow$  J48 1
- 4. Set *Cross-Validation* value to 10 2
- 5. Click on *Start* button **3**

## Example (2)

| 000                                   | Weka Explorer                                                                                                    |  |
|---------------------------------------|----------------------------------------------------------------------------------------------------|--|
| Preprocess CI                         | assify Cluster Associate Select attributes Visualize                                                                                 |  |
| Classifier                            | <b>K</b>                                                                                                    |  |
| Choose J48 -C 0.25 -M 2               |                                                                                                    |  |
| Test options                          | Classifier ou out                                                                                                    |  |
| 🔾 Use training set                    | === Run information ===                                                                                                    |  |
| O Supplied test set Set               | Scheme: wekarclassifiers.trees.J48 -C 0.25 -M 2<br>Belation: iris                                                                    |  |
| Cross-validation Folds 10             | Instances: 150<br>Attributes: 5                                                                                                    |  |
| O Percentage split % 66               | sepallength<br>sepalwidth<br>petallength                                                                                             |  |
| More options                          | petalwidth<br>lass                                                                                                    |  |
| 2                                     | Test mode: 10-3-1d cross-validation                                                                                                  |  |
| (Nom) class \$                        | === Classifier model (full training set) ===                                                                                         |  |
| Start Ston                            | J48 pruned tree 3                                                                                                    |  |
| Start                                 | petalwidth <= 0.6: Iris-setosa (50.0)                                                                                                |  |
| Result list (right-click for options) | petalwidth <= 1.7                                                                                                    |  |
| 17:18:38 – trees.J48                  | petallength > 4.9: Iris-Versicolor (48.0/1.0)<br>petallength > 4.9                                                                   |  |
| <b>`</b> 4                            | petalwidth > 1.5: Iris-Virginica (3.0)<br>petalwidth > 1.5: Iris-versicolor (3.0/1.0)<br>petalwidth > 1.7: Iris-virginica (46.0/1.0) |  |
| •                                     | Number of Leaves : 5                                                                                                    |  |
|                                       | Size of the tree : 9                                                                                                    |  |
|                                       |                                                                                                    |  |
| Status                                |                                                                                                    |  |
| OK                                    | Log 🛛 🔬 🗙 Log                                                                                                    |  |
|                                       |                                                                                                    |  |

## Interpretation of tree

J48 pruned tree

```
petalwidth <= 0.6: Iris-setosa (50.0)
petalwidth > 0.6
| petalwidth <= 1.7
| | petallength <= 4.9: Iris-versicolor (48.0/1.0)
| petallength > 4.9
| | petalwidth <= 1.5: Iris-virginica (3.0)
| | petalwidth > 1.5: Iris-versicolor (3.0/1.0)
| petalwidth > 1.7: Iris-virginica (46.0/1.0)
Number of Leaves : 5
Size of the tree : 9
```
#### Interpretation of tree

- This indicates how the classifier uses the attributes to make a decision.
- The leaf nodes indicate which class an instance will be assigned to should that node be reached.
- The numbers in brackets after the leaf nodes indicate the number of instances assigned to that node, followed by how many of those instances are incorrectly classified as a result.

### Tree visualization (1)

View in main window View in separate window Save result buffer Delete result buffer

Load model Save model Re-evaluate model on current test set Re-apply this model's configuration

Visualize classifier errors Visualize tree Visualize margin curve Visualize threshold curve Cost/Benefit analysis Visualize cost curve

### Tree visualization (2)

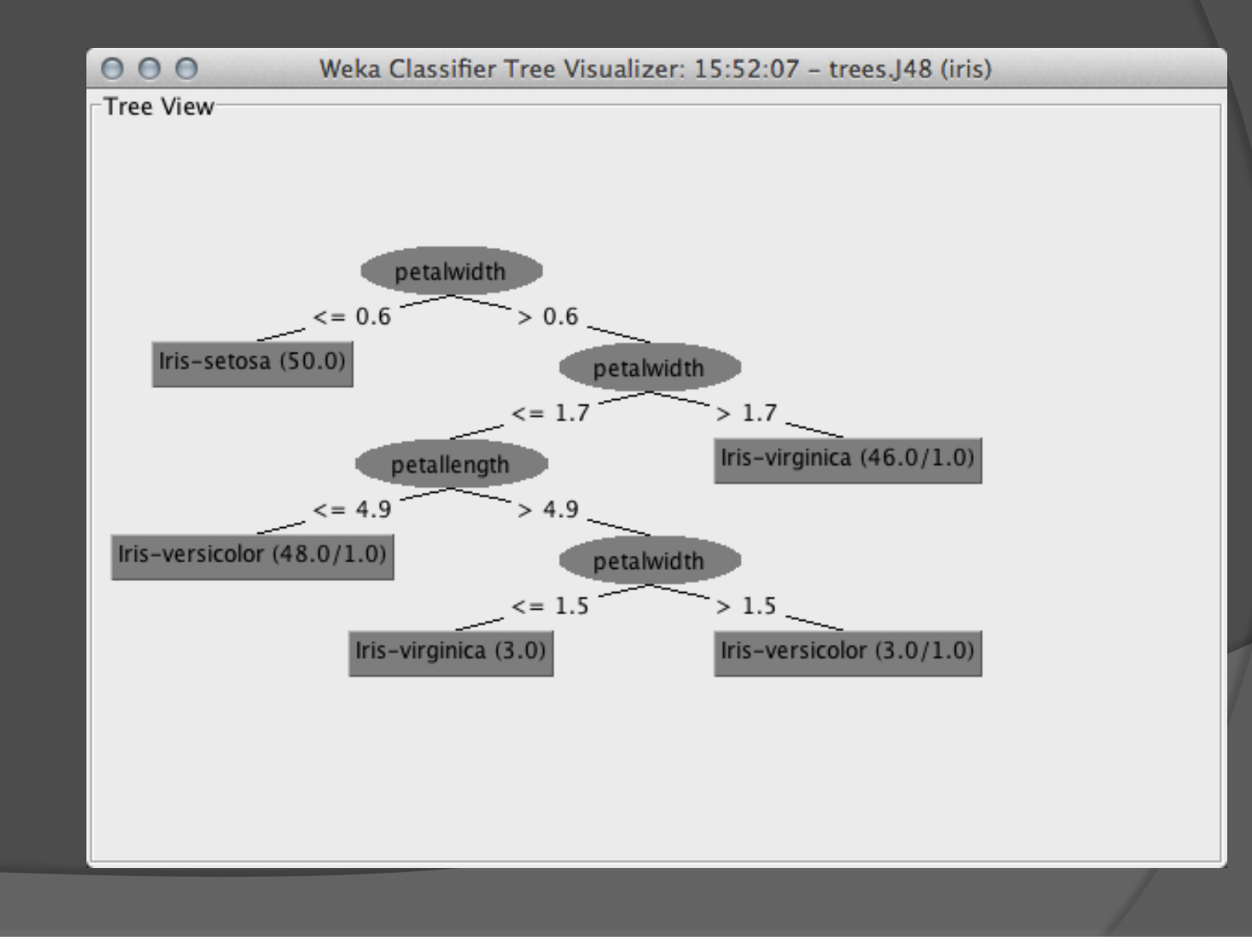

- Using the Weka explorer environment and load the training file *"diabetes.arff"* Perform classification with Naive Bayes, Decision Tree and K-NN (with K=3) Use the following setting :
  - 10 Fold Cross validation
  - 70% Training and 30% Test (percentage split)
- Build a comparative table with the 2 different settings and the 3 classifiers and comment the results

- Subject of the Weka explorer environment and load the training file *"diabetes.arff"* Perform classification with K-NN with different values of K (3,5,7,9,11,13) with 10 Fold Cross validation.
- Put the accuracy results in a table and comment the results. Emphasize how the results change in relation to the value of K

 Show the tree decision for "weather.arff data using the following parameters:

- Method: J48
- Cross-validation: fixed on 5 and 10
- Discuss the results (figure)

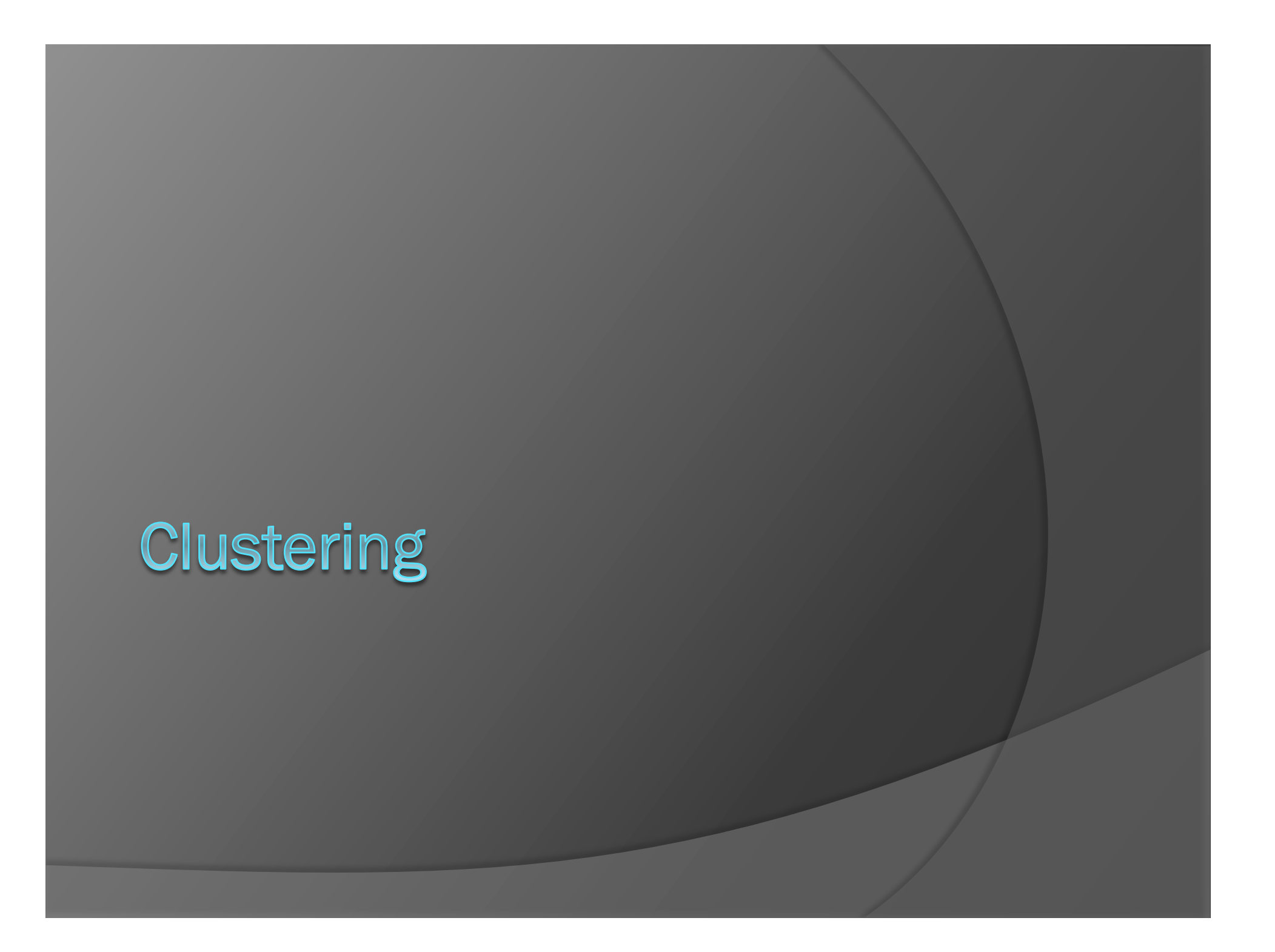

### Clustering

 The process of grouping physical or abstract objects into classes of similar objects i.e., given a set of records (instances, examples, objects, observations, ...), organize them into clusters (groups, classes)

 Works with both discrete and numerical data\*

### Classification vs clustering

 Classification: Supervised learning
 Learns a method for predicting the instance class from pre-labeled (classified) instances

 Clustering: Unsupervised learning
 Finds "natural" grouping of instances given un-labeled data

### Cluster definition

- A cluster is a subset of objects which are "similar"
- A subset of objects such that the distance between any two objects in the cluster is less than the distance between any object in the cluster and any object not located inside it
- A connected region of a multidimensional space containing a relatively high density of objects

### Clustering with Weka (1)

| Preprocess Classify Cluster Associate Select attributes Visualize |
|-------------------------------------------------------------------|
| Clusterer                                                         |
|                                                                   |
| Choose EM -I 100 -N -1 -M 1.0E-6 -S 100                           |
| Cluster mode                                                      |
| Use training set                                                  |
| O Supplied test set Set                                           |
| O Percentage split % 66                                           |
| ○ Classes to clusters evaluation                                  |
| (Num) price \$                                                    |
| Store clusters for visualization                                  |
| Ignore attributes                                                 |
| Ignore attributes                                                 |
| Start Stop                                                        |
| Result list (right-click for options)                             |
|                                                                   |
|                                                                   |
|                                                                   |
|                                                                   |
|                                                                   |
| Status                                                            |
| OK LOG XO                                                         |

### Clustering with Weka (2)

| 000                                                                                                    |                |            | We           | eka Explorer   |                      |           |        |   |
|----------------------------------------------------------------------------------------------------|----------------|------------|--------------|----------------|----------------------|-----------|--------|---|
|                                                                                                    | Preprocess     | Classify   | Cluster      | Associate      | Select attributes    | Visualize |        |   |
| Clusterer                                                                                                    |                |            |              |                |                      |           |        |   |
| Choose Simple                                                                                                    | eKMeans -N     | 2 –A "weka | a.core.Eucli | ideanDistance  | -R first-last" -I 50 | 0 -S 10   |        |   |
| Cluster mode                                                                                                    |                |            | Clus         | sterer output- |                      |           |        |   |
| Our Content of the set of the set of the |                |            |              |                | 1                    |           |        |   |
| Supplied test set                                                                                                    |                | Set        |              | Intione        |                      |           |        |   |
| O Percentage split                                                                                                    |                | % 66       |              | puons          |                      |           |        |   |
| O Classes to cluste                                                                                                    | ers evaluatior | ı          |              |                | 1                    |           |        |   |
| (Num) sepallen                                                                                                    | gth            | ÷          | Ň            |                |                      |           |        |   |
| Store clusters for                                                                                                    | r visualizatio | n          |              |                |                      |           |        |   |
| Ignor                                                                                                    | re attributes  | Res        | ults         | >              |                      |           |        |   |
| Start                                                                                                    |                | Stop       | $\neg$       |                |                      |           |        |   |
| Result list (right-clic                                                                                                    | k for options  | )          |              |                |                      |           |        |   |
|                                                                                                    |                |            |              |                |                      |           |        | X |
|                                                                                                    |                |            | Results      | s list         |                      |           |        |   |
| Status                                                                                                    |                |            |              |                |                      |           |        |   |
| Problem evaluating clu                                                                                                    | sterer         |            |              |                |                      | Log       | ) 🎻 x1 |   |
|                                                                                                    |                |            |              |                |                      |           |        |   |

### **Clustering: options**

- Use training set: After generating the clustering Weka classifies the training instances into clusters according to the cluster representation and computes the percentage of instances falling in each cluster
- Supplied test set or Percentage split: Weka can evaluate clusterings on separate test data if the cluster representation is probabilistic (e.g. for EM).
- Classes to clusters evaluation: In this mode Weka first ignores the class attribute and generates the clustering. Then during the test phase it assigns classes to the clusters, based on the majority value of the class attribute within each cluster (e.g. for k-Means)

### Clustering with Weka (2)

| 🚞 weka                    |       |  |
|---------------------------|-------|--|
| V 🚞 clusterers            |       |  |
| Cobweb                    |       |  |
|                           |       |  |
| FarthestFirst             |       |  |
| FilteredClusterer         |       |  |
| HierarchicalClusterer     |       |  |
| MakeDensityBasedClusterer |       |  |
| SimpleKMeans              |       |  |
|                           |       |  |
|                           |       |  |
|                           |       |  |
|                           |       |  |
|                           |       |  |
|                           |       |  |
|                           |       |  |
|                           |       |  |
|                           |       |  |
|                           |       |  |
|                           |       |  |
|                           |       |  |
|                           | Close |  |
|                           |       |  |

### EM

 The EM clustering scheme generates probabilistic descriptions of the clusters in terms of mean and standard deviation for the numeric attributes and value counts\* for the nominal ones

\* incremented by 1 and modified with a small value to avoid zero probabilities

### Example (1)

- 1. Open auto\_price.arff
- 2. Go to *Clustering* tab
- 3. Choose a clustering method: *EM* 1
- 4. Set Use training set 2
- 5. Click on *Start* button **3**

# Example (2)

| 000                                        | Weka Explorer                                                                                  |
|--------------------------------------------|------------------------------------------------------------------------------------------------|
| Preprocess Classify Clus                   | iter Associate Select attributes Visualize                                                     |
| Clusterer                                  |                                                                                                |
| Choose EM -I 100 -N -1 -M 1.0E-6 -S 100    |                                                                                                |
| -Cluster mode                              | Clusterer output                                                                               |
| Ilse training set                          | === Bun information ===                                                                        |
| Supplied test set                          | Scheme: weka.clusterers.EM -I 100 -N -1 -M 1.0E-6 -S<br>Relation: auto_price<br>Instances: 159 |
| Classes to clusters evaluation (Num) price | Attributes: 16<br>symboling<br>normalized-losses<br>wheel-base<br>length<br>width              |
| Store clusters for visualization           | height<br>curb-weight<br>engine-size                                                           |
| Ignore attributes                          | bore<br>stroke<br>compression-ratio<br>horsepower<br>peak-rpm                                  |
| Result list (right-click or options)       | Test mode: evaluate on training data                                                           |
|                                            | === Clustering model (full training set) ===                                                   |
| 3                                          | ЕМ                                                                                             |
|                                            |                                                                                                |
| Status                                     | Log x 0                                                                                        |
| ОК                                         |                                                                                                |

# Example (3)

| Attribute         | Cluster<br>0 | 1        | 2        | 3        | - |
|-------------------|--------------|----------|----------|----------|---|
|                   | (0.29)       | (0.3)    | (0.1)    | (0.3)    |   |
| symboling         |              |          |          |          |   |
| -3                |              |          |          | 1        |   |
| -3                | 1            | 4        | 1        | 1        |   |
| -1                | 1            | 13.0001  | 1.9999   | 8        |   |
| 0                 | 10.2874      | 16.0629  | 5.7047   | 19.945   |   |
| 1                 | 34.0247      | 10.0025  | 2.9753   | 9        |   |
| 2                 | 5410247      | 6.0038   | 10,0001  | 11,9961  |   |
| 3                 | 1            | 10,9998  | 1010001  | 4.0002   |   |
| [tota]]           | 53,3121      | 55,0666  | 23,6801  | 54,9413  |   |
| normalized-losses | 0010121      | 55.0000  | 2010001  | 5115115  |   |
| mean              | 119.06       | 134,1044 | 100,9791 | 117,1393 |   |
| std. dev.         | 28,2606      | 39.6996  | 20.3507  | 36,9184  |   |
|                   | 2012000      |          | 2000000  |          |   |
| wheel-base        |              |          |          |          |   |
| mean              | 94.3796      | 103.6076 | 94.3776  | 98.0115  |   |
| std. dev.         | 0.9677       | 5.2916   | 3,9757   | 2,2365   |   |
|                   |              |          |          |          |   |
| length            |              |          |          |          |   |
| mean              | 161.729      | 185.184  | 161.6453 | 173.6787 |   |
| std. dev.         | 5.2932       | 6.7599   | 10.7666  | 2,9438   |   |
|                   |              |          |          |          |   |
| width             |              |          |          |          |   |
| mean              | 63,9317      | 67.8757  | 64.2253  | 65.4333  |   |
| std. dev.         | 0.2595       | 1.6323   | 1.3187   | 0.7726   |   |
|                   | 012000       |          |          |          |   |
| height            |              |          |          |          |   |
| mean              | 52,9986      | 54.9413  | 53,9926  | 53,6924  |   |
| atd dorr          | 2 1171       | 2 2600   | 2 0167   | 2 02/7   |   |

# Example (4)

| pour tpm             | E266 0762     | E046 E4E2    | 4016 0411  | E147 2022 |
|----------------------|---------------|--------------|------------|-----------|
| mean                 | 2222.9/02     | JU40.J4JZ    | 4010.9411  | 514/.2922 |
| sta. dev.            | 300.0004      | 429./359     | 401.8338   | 543./440  |
| aitu mag             |               |              |            |           |
| city-mpg             | 20 0262       | 20 250       | 25 4016    | 25 2502   |
| mean                 | 30.9262       | 20.358       | 35.4016    | 25.3582   |
| sta. dev.            | 3.0629        | 3.0307       | 0./859     | 1.614     |
| há shunna san s      |               |              |            |           |
| nignway-mpg          | 36 3534       | 25 510       | 41 1050    | 21 0112   |
| mean                 | 36./524       | 25.518       | 41.1052    | 31.0112   |
| std. dev.            | 3.1128        | 3.1878       | 7.46       | 2.2009    |
|                      |               |              |            |           |
| price                |               |              |            |           |
| mean                 | 6959.1625     | 18703.0111   | 7412.919   | 9906.699  |
| std. dev.            | 902.7482      | 5306.2492    | 1423.7368  | 1965.4932 |
|                      |               |              |            |           |
|                      |               |              |            |           |
|                      |               |              |            |           |
| Time taken to build  | model (full   | training da  | ta) : 1.88 | seconds   |
|                      |               |              |            |           |
| === Model and evalua | ation on trai | lning set == | =          |           |
|                      |               |              |            |           |
| Clustered Instances  |               |              |            |           |
|                      |               |              |            |           |
| 0 46 (29%)           |               |              |            |           |
| 1 48 (30%)           |               | _            |            |           |
| 2 17 (11%)           |               |              |            |           |
| 3 48 (30%)           |               |              |            |           |
| ,                    |               |              |            |           |
|                      |               |              |            |           |
| Log likelihood: -53. | 41921         |              |            |           |
| Log Inclinood -55    |               |              |            |           |
|                      |               |              |            |           |

# Example (5)

| 000                                                                | Weka Explorer                                                                                                    |
|--------------------------------------------------------------------|----------------------------------------------------------------------------------------------------|
| Preprocess Classify                                                | Cluster Associate Select attributes Visualize                                                                    |
| Clusterer                                                          |                                                                                                    |
| Choose EM -I 100 -N -1 -M 1.0E-6                                   | -S 100                                                                                                    |
| Cluster mode                                                       | Clusterer output                                                                                                 |
| <ul> <li>Use training set</li> </ul>                               | === Run information ===                                                                                          |
| O Supplied test set Set<br>Percentage split % 66                   | Scheme: weka.clusterers.EM -I 100 -N -1 -M 1.0E-6 -S<br>Relation: auto_price<br>Instances: 159<br>Attributes: 16 |
| O Classes to clusters evaluation                                   | symboling<br>normalized-losses<br>wheel-base                                                                     |
| (Num) price ÷                                                      | length<br>width<br>height<br>curb-weight<br>engine-size                                                          |
| Ignore attributes                                                  | bore<br>stroke<br>compression-ratio                                                                              |
| Start Stop                                                         | beak-rpm                                                                                                    |
| Result list (right-click for options) Vi<br>18:54:26 – EM Sa<br>De | ew in main window<br>ew in separate window<br>ive result buffer<br>elete result buffer                           |
| Lo<br>Sa<br>Re<br>Re                                               | ad model<br>ve model<br>e-evaluate model on current test set<br>e-apply this model's configuration               |
| Status Vi<br>OK Vi                                                 | sualize cluster assignments Log x 0                                                                              |

# Example (6)

| 000        | Weka Clusterer Visual                                | ize: 18:54                 | 1:26 - EM (auto_pri | ce)                                                                                                    |
|------------|------------------------------------------------------|----------------------------|---------------------|----------------------------------------------------------------------------------------------------|
| X: hors    | sepower (Num)                                        | ÷(                         | Y: length (Num)     | \$                                                                                                    |
| Colour     | : Cluster (Nom)                                      | +                          | Select Instance     | \$                                                                                                    |
| Reset      | Clear Open Sav                                       | ve                         | Jitter 🔾            |                                                                                                    |
| Plot: auto | p_price_clustered                                    |                            |                     |                                                                                                    |
| 202.6      | ×                                                    |                            | ×                   | 11111111111                                                                                                    |
| 171.85-    | $\begin{array}{cccccccccccccccccccccccccccccccccccc$ | × × × ×<br>× ×<br>× ×<br>× | ×                   | <ul> <li>(1) 製造的設計目前</li> <li>(1) 製造的設計目前</li> <li>(1) 製造的設計目前</li> <li>(1) 製造的設計目前</li> <li>(1) 製造物料目前</li> <li>(1) 製造物料目前<!--</th--></li></ul>                                                                                                    |
| 441.1 1    | 124                                                  |                            | 200                 | Line All Block and and a second second secon |
| Class col  | our                                                  |                            |                     |                                                                                                    |
| cluster0   | cluster1                                             | clust                      | er2                 | cluster3                                                                                                    |

### Cobweb (1)

 Cobweb generates hierarchical clustering, where clusters are described probabilistically. The class attribute is ignored in order to allow later classes to clusters evaluation

# Cobweb (2)

| 000                                                                                                    | Weka Explorer                                                                                                    |
|----------------------------------------------------------------------------------------------------|----------------------------------------------------------------------------------------------------|
| Preprocess Classify Clus                                                                                                    | ster Associate Select attributes Visualize                                                                                                    |
| Clusterer                                                                                                    |                                                                                                    |
| Choose Cobweb -A 1.0 -C 0.00282094791                                                                                                    | 77387815 -S 42                                                                                                    |
| Cluster mode                                                                                                    | Clusterer output                                                                                                    |
| <ul> <li>Use training set</li> </ul>                                                                                                    | === Run information ===                                                                                                    |
| <ul> <li>Supplied test set Set</li> <li>Percentage split % 66</li> <li>Classes to clusters evaluation         <ul> <li>(Nom) play</li> <li>Store clusters for visualization</li> </ul> </li> </ul> | Scheme: weka.clusterers.Cobweb -A 1.0 -C 0.0028209479<br>Relation: weather<br>Instances: 14<br>Attributes: 5<br>outlook<br>temperature<br>humidity<br>windy<br>Ignored:<br>play<br>Test mode: evaluate on training data |
|                                                                                                    |                                                                                                    |
| Ignore attributes                                                                                                    | === Clustering model (full training set) ===                                                                                                    |
| Start Stop                                                                                                    | Number of merges: 1<br>Number of splits: 0<br>Number of clusters: 22<br>node 0 [14]<br>  node 1 [8]<br>  leaf 3 [1]<br>  node 2 [2]<br>  leaf 4 [1]<br>node 1 [8]<br>  leaf 5 [1]<br>node 1 [8]<br>  leaf 6 [1]         |
| Status<br>OK                                                                                                    | Log 💉 V O                                                                                                    |

### Example (1)

- 1. Open weather.arff
- 2. Go to Clustering tab
- 3. Choose a clustering method: *Cobweb* 1
- 4. Set Use training set 2
- Chose the "class" attribute on *Ignore Attribute* panel 3
- 6. Click on *Start* button 4

# Example (2)

| 000                                                             |                                  | Weka Explorer                                                                                                    |
|-----------------------------------------------------------------|----------------------------------|----------------------------------------------------------------------------------------------------|
|                                                                 | Preprocess Classify              | Cluster Associate Select attributes Visualize                                                                                                    |
| Clusterer                                                       |                                  |                                                                                                    |
| Choose Cobwet                                                   | <b>o</b> -A 1.0 -C 0.00282094791 | .77387815 –S 42                                                                                                    |
| Cluster mode                                                    |                                  | Clusterer output                                                                                                    |
| Ose training set                                                |                                  | === Run information ===                                                                                                    |
| <ul> <li>Supplied test set</li> <li>Percentage split</li> </ul> | Set<br>% 66                      | Scheme: weka.clusterers.Cobweb -A 1.0 -C 0.00282094791773878:<br>Relation: weather<br>Instances: 14<br>Attributes: 5<br>outlook                                                                                  |
| Classes to clusters (Nom) play                                  | evaluation                       | temperature<br>humidity<br>windy                                                                                                    |
| Store clusters for v                                            | visualization                    | play<br>Test mode: evaluate on training data                                                                                                    |
| Ignore                                                          | attributes                       | === Clustering model (full training set) ===                                                                                                    |
| Start                                                           | Stop                             | Number of splits 0<br>Number of splits 0<br>Number of clusters: 22                                                                                                    |
| 19:19:47 – Cobweb                                               | 4                                | node 0 [14]       node 1 [8]         node 2 [2]                 leaf 3 [1]       node 2 [2]                 leaf 4 [1]         node 1 [8]                 leaf 5 [1]       node 1 [8]                 leaf 6 [1] |
| Status<br>OK                                                    |                                  | Log 💉 0                                                                                                    |
|                                                                 |                                  |                                                                                                    |

### Meaning of results (1)

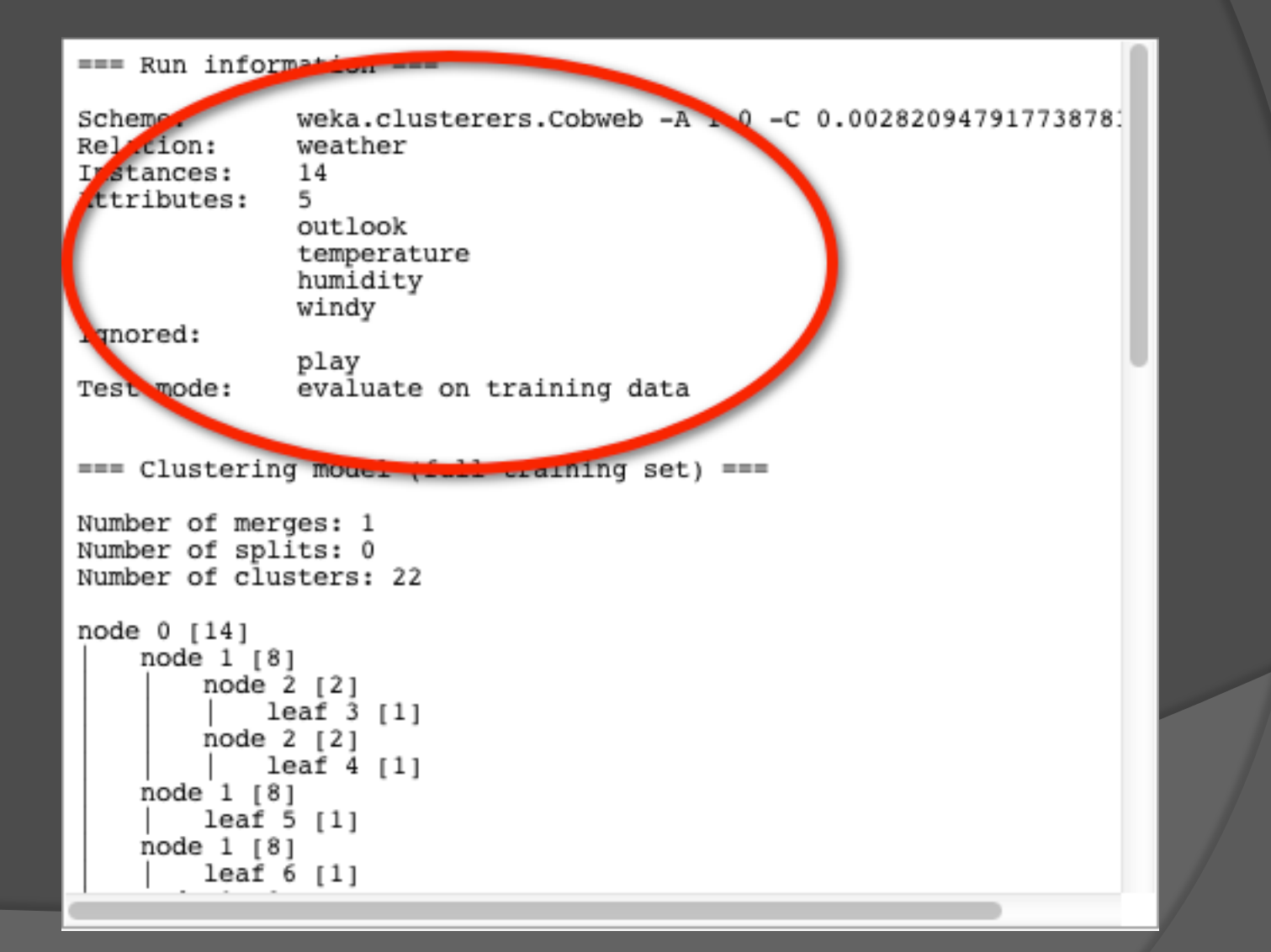

### Meaning of results (2)

```
=== Clustering model (full training set) ===
Number of merges: 1
Number of splits: 0
Number of clusters: 22
node 0 [14]
   node 1 [8]
        node 2 [2]
            leaf 3 [1]
        node 2 [2]
            leaf 4 [1]
   node 1 [8]
        leaf 5 [1]
   node 1 [8]
        leaf 6 [1]
   node 1 [8]
        node 7 [3]
            leaf 8 [1]
        node 7 [3]
            leaf 9 [1]
        node 7 [3]
            leaf 10 [1]
   node 1 [8]
        leaf 11 [1]
node 0 [14]
   node 12 [6]
        node 13 [2]
            leaf 14 [1]
        node 13 [2]
            leaf 15 [1]
```

### Meaning of results (3)

- Node N or leaf N represents a subcluster, whose parent cluster is N
- The clustering tree structure is shown as a *horizontal tree*, where subclusters are aligned at the same column
- The root cluster is 0. Each line with node
   0 defines a subcluster of the root

### Meaning of results (4)

- The number in square brackets after node N represents the number of instances in the parent cluster N
- Clusters with [1] at the end of the line are instances
- To view the clustering tree right click on the last line in the result list window and then select Visualize tree

- *Right click* on the last line in the result list window
- Visualize cluster assignments you get the Weka cluster visualize window
- Put *Instance\_number* on *X* and *Cluster* on *Y*
- Click on Save and choose a file name (\*.arff)
   Explore the arff file and comment

#### k-Means

 "k" stands for number of clusters, it is typically a user input to the algorithm; some criteria can be used to automatically estimate k

Works only for numerical data

### Example (1)

- 1. Open weather.arff
- 2. Go to *Clustering* tab
- 3. Choose a clustering method: *SimpleKMeans* 1
- 4. Set Use training set 2
- 5. Set numCluster (k) to 4 3
- 6. Click on *Start* button 4

# Example (2)

| 000                                                                              |                                             |              | Wel                                                         | ka Explorer                                                                                        |                                                         | anna an seaso reac                                                                  |                                                                                    | State (Alexandream                                                     | Competence of the State                                                             |     |
|----------------------------------------------------------------------------------|---------------------------------------------|--------------|-------------------------------------------------------------|----------------------------------------------------------------------------------------------------|---------------------------------------------------------|-------------------------------------------------------------------------------------|------------------------------------------------------------------------------------|------------------------------------------------------------------------|-------------------------------------------------------------------------------------|-----|
|                                                                                  | Preprocess                                  | Classify     | Cluster                                                     | Associate                                                                                          | Sele                                                    | ect attributes                                                                      | Visualize                                                                          | ]                                                                      |                                                                                     |     |
| Clusterer                                                                        |                                             |              |                                                             | _ 1                                                                                                |                                                         |                                                                                     |                                                                                    |                                                                        |                                                                                     | - 1 |
| Choose Simple                                                                    | KMeans -N 4 -                               | -A "weka.cor | e.Euclidean                                                 | Distance -R                                                                                        | first-                                                  | last" –I 500                                                                        | -S 10                                                                              |                                                                        |                                                                                     |     |
| Cluster mode                                                                     |                                             |              | Clustere                                                    | r output                                                                                           |                                                         |                                                                                     |                                                                                    |                                                                        |                                                                                     | 51  |
| 💿 Use training set                                                               |                                             |              | Missing                                                     | values glob                                                                                        | ally                                                    | replaced wi                                                                         | ith mean/mode                                                                      | •                                                                      |                                                                                     |     |
| Supplied test set                                                                | Set.                                        |              | Cluster                                                     | centroids:                                                                                         | )=+=                                                    | Cluster#                                                                            | 1                                                                                  | 2                                                                      | 3                                                                                   |     |
| Percentage split                                                                 |                                             | % 66         | Attribu                                                     | (                                                                                                  | 68)                                                     | (173)                                                                               | (222)                                                                              | (36)                                                                   | (337)                                                                               |     |
| Classes to clusters                                                              | s evaluation<br>visualization<br>attributes | 2            | pres<br>plas<br>pres<br>skin<br>insu<br>mass<br>pedi<br>age | 3.1<br>120.0<br>69.<br>20.<br>79.<br>31.3<br>0.<br>33.2                                            | 3451<br>3945<br>365<br>365<br>995<br>926<br>719<br>2409 | 2.1214<br>143.9191<br>73.104<br>35.0289<br>194.6879<br>36.9064<br>0.6211<br>29.8613 | 7.7297<br>130.0495<br>77.4865<br>16.8964<br>59.8063<br>32.3122<br>0.465<br>46.8874 | 3.5556<br>117<br>0.6667<br>2<br>0.6944<br>25.7639<br>0.3932<br>30.4444 | 2.2018<br>103.4599<br>68.8427<br>17.4748<br>42.4421<br>29.9249<br>0.4082<br>26.2849 |     |
| Start<br>Result list (right-click<br>19:19:47 - Cobweb<br>20:25:14 - SimpleKMear | Stor<br>nor options)                        | •<br>•<br>4  | Time tai<br>=== Mode<br>Cluster<br>0<br>1<br>2<br>3         | ken to build<br>el and evalu<br>ed Instances<br>173 ( 23%)<br>222 ( 29%)<br>36 ( 5%)<br>337 ( 44%) | i mode                                                  | el (full tra<br>n on trainin                                                        | aining data)<br>ng set ===                                                         | : 0.05 se                                                              | conds                                                                               |     |
| Status<br>OK                                                                     |                                             |              |                                                             |                                                                                                    |                                                         |                                                                                     |                                                                                    | Log                                                                    |                                                                                     | x 0 |
|                                                                                  |                                             |              |                                                             |                                                                                                    |                                                         |                                                                                     |                                                                                    |                                                                        |                                                                                     |     |

### Example (3)

Number of iterations: 31 Within cluster sum of squared errors: 95.23652346839076 Missing values globally replaced with mean/mode

Cluster centroids:

|           |           | Cluster# |          |         |          |
|-----------|-----------|----------|----------|---------|----------|
| Attribute | Full Data | 0        | 1        | 2       | 3        |
|           | (768)     | (173)    | (222)    | (36)    | (337)    |
|           |           |          |          |         |          |
| preg      | 3.8451    | 2.1214   | 7.7297   | 3.5556  | 2.2018   |
| plas      | 120.8945  | 143.9191 | 130.0495 | 117     | 103.4599 |
| pres      | 69.1055   | 73.104   | 77.4865  | 0.6667  | 68.8427  |
| skin      | 20.5365   | 35.0289  | 16.8964  | 2       | 17.4748  |
| insu      | 79.7995   | 194.6879 | 59.8063  | 0.6944  | 42.4421  |
| mass      | 31.9926   | 36.9064  | 32.3122  | 25.7639 | 29.9249  |
| pedi      | 0.4719    | 0.6211   | 0.465    | 0.3932  | 0.4082   |
| age       | 33.2409   | 29.8613  | 46.8874  | 30.4444 | 26.2849  |

#### Centroids

Time taken to build model (full training data) : 0.05 seconds

=== Model and evaluation on training set ===

Clustered Instances

| ) | 173 | ( | 23%) |
|---|-----|---|------|
| L | 222 | ( | 29%) |
| 2 | 36  | ( | 5%)  |
| 3 | 337 | Ċ | 44%) |

### Meaning of results

The first column gives you the overall population centroid. The second to fifth columns give you the centroids for cluster 0 to 4, respectively. Each row gives the centroid coordinate for the specific dimension.

- Go to the WEKA explorer environment and load the training file *iris.arff*
- Cluster the iris dataset using the k-Means clustering algorithm with k=5.
   Watch the result given by WEKA (Cobweb).
# Exercise 2

• Cluster the *"iris.arff"* dataset using the k-Means Clustering algorithm with k=3, k=4 and k=5, with the same ten different value of the seed parameter. Use the option: Classes to cluster evaluation to evaluate the accuracy and store the results on an excel file. Compute the mean of the three different k values for the k-Means.

# **Association Rules**

# Association rules mining

- Method for discovering interesting relations between variables in large databases
- For example, the rule {onion, potatoes}
  → {burger} would indicate that if a customer buys onions and potatoes together, he is likely to also buy hamburger meat

# **Classification vs Association Rules**

## Classification

- Focus on one target field
- Specify class in all cases
- Measures: Accuracy
- Association Rules
  - Many target fields
  - Applicable in some cases
  - Measures: Support, Confidence, Lift

# Association rules

## Association rule R : itemset1 => itemset2

- Itemset1, itemset2 are disjoint and Itemset2 is non-empty
- meaning: if transaction includes Itemset1 then it also has Itemset2
- Example
  - A, B => E, C

# Association rules with Weka (1)

| Preprocess Classify Cluster A                                                                               | ssociate Select attrib          |                     |                                 |
|----------------------------------------------------------------------------------------------------|---------------------------------|---------------------|---------------------------------|
|                                                                                                    |                                 | utes visualiz       | ze                              |
| Open file Open URL Open DB Gen                                                                              | erate Undo                      | Edit                | Save                            |
| Choose None                                                                                                 |                                 |                     | Apply                           |
| Current relation                                                                                            | Selected attribute              |                     |                                 |
| Relation: voteAttributes: 17Instances: 435Sum of weights: 435                                               | Name: crime<br>Missing: 17 (4%) | Distinct: 2         | Type: Nominal<br>Unique: 0 (0%) |
| Attributes<br>All None Invert Pattern                                                                       | No. Label<br>1 n<br>2 y         | Count<br>170<br>248 | Weight<br>170.0<br>248.0        |
| No. Name<br>/ anti-satellite-test-ban<br>8 aid-to-nicaraguan-contras<br>9 mx-missile                        |                                 |                     |                                 |
| 10 immigration<br>11 synfuels-corporation-cutback<br>12 education-spending<br>13 superfund-right-to-sue     | Class: Class (Nom)              | 248                 | Visualize All                   |
| 14    crime      15    duty-free-exports      16    export-administration-act-south-africa      17    Class | 170                             |                     |                                 |
| Status<br>OK                                                                                                |                                 |                     | Log 💉 x 0                       |

# Association rules with Weka (2)

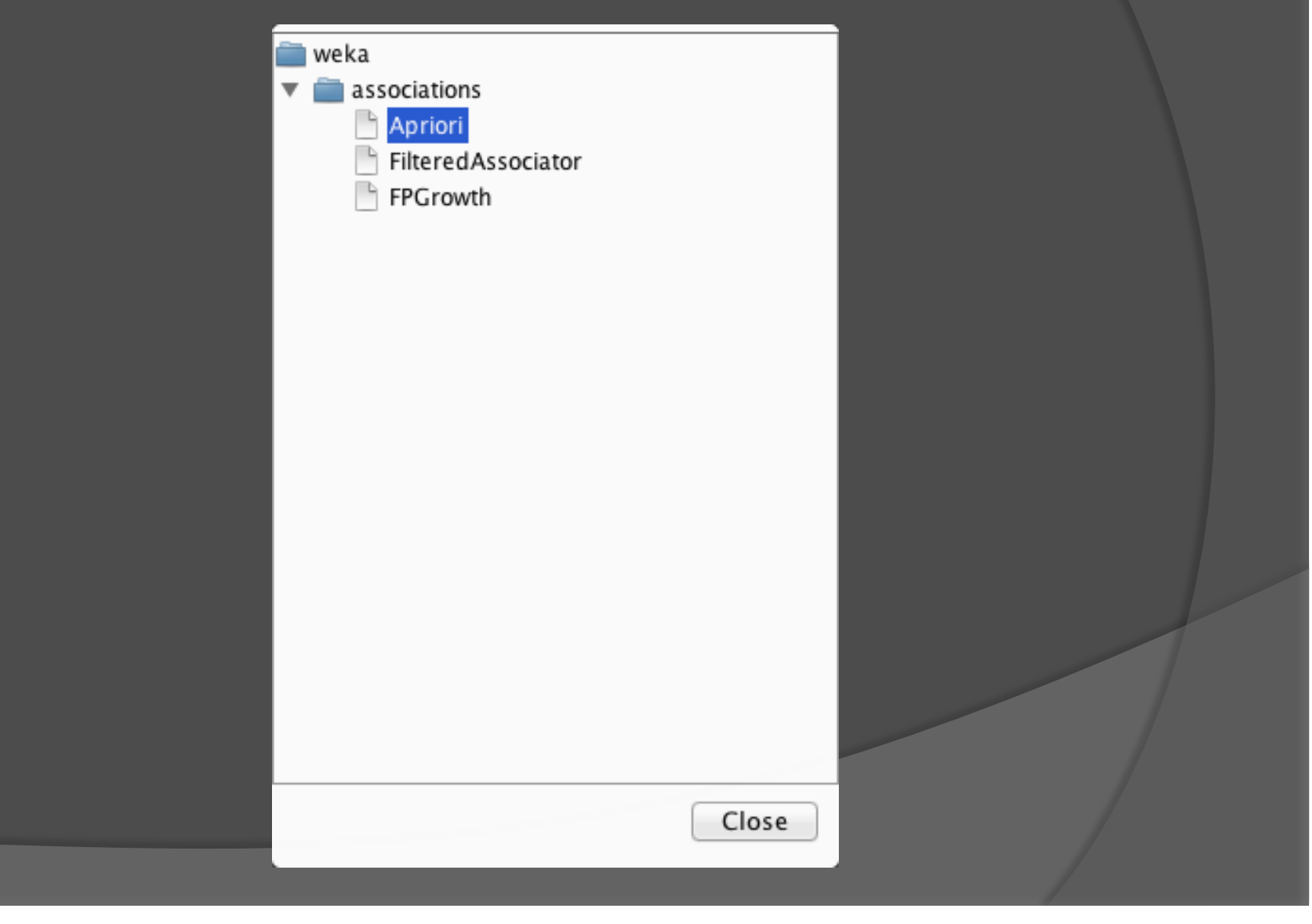

# Example (1)

- 1. Open vote.arff
- 2. Go to Associate tab
- 3. Choose a Association Rules method: *Apriori* 1
- 4. Set *lowerMinBoundSupport* to 0.5 2
- 5. Set *numRules* to 15 3
- 6. Click on *Start* button 4

# Example (2)

| 000                       | Weka Explorer                                                                                                    |  |  |
|---------------------------|----------------------------------------------------------------------------------------------------|--|--|
| Prep                      | rocess Classify Cluster Associate Select attributes Visualize                                                                                                    |  |  |
| Associator                | 1                                                                                                    |  |  |
| Choose Apriori - N        | N 15 -T 0 -C 0.9 -D 0.05 -U 1.0 -M 0.5 -S -1.0 -c -1                                                                                                    |  |  |
|                           |                                                                                                    |  |  |
| Start Stop                | Associator output                                                                                                    |  |  |
| Resultist (right-click fo |                                                                                                    |  |  |
| 18:31 14 - Apriori        | Minimum metric <confidence>: 0.9</confidence>                                                                                                    |  |  |
|                           | Number of cycles performed: 11                                                                                                    |  |  |
|                           | Generated sets of large itemsets L(1): 20                                                                                                    |  |  |
| 2                         | Size of set of large itemsets L(2): 17                                                                                                    |  |  |
|                           | Size of set of large itemsets L(3): 6                                                                                                    |  |  |
| 4                         | Size of set of large itemsets L(4): 1                                                                                                    |  |  |
|                           | Best rules found:                                                                                                    |  |  |
|                           | <pre>1. adoption-of-the-budget-resolution=y physician-fee-freeze=n 219 ==&gt; Class=democr<br/>2. adoption-of-the-budget-resolution=y physician-fee-freeze=n aid-to-nicaraguan-co<br/>3. physician-fee-freeze=n aid-to-nicaraguan-contras=y 211 ==&gt; Class=democrat 210<br/>4. physician-fee-freeze=n education-spending=n 202 ==&gt; Class=democrat 201 <conf<br>5. physician-fee-freeze=n 247 ==&gt; Class=democrat 245 <conf:(0.99)> lift:(1.62)<br/>6. el-salvador-aid=n Class=democrat 200 ==&gt; aid-to-nicaraguan-contras=y 197 <co<br>7. el-salvador-aid=n 208 ==&gt; aid-to-nicaraguan-contras=y 204 <conf:(0.98)> lift<br/>8. adoption-of-the-budget-resolution=y aid-to-nicaraguan-contras=y Class=democrat<br/>9. el-salvador-aid=n aid-to-nicaraguan-contras=y 204 ==&gt; Class=democrat 197 <co<br>10. aid-to-nicaraguan-contras=y Class=democrat 218 ==&gt; physician-fee-freeze=n 210</co<br></conf:(0.98)></co<br></conf:(0.99)></conf<br></pre> |  |  |
|                           |                                                                                                    |  |  |
| Status                    |                                                                                                    |  |  |
| UK                        |                                                                                                    |  |  |

# Meaning of results (1)

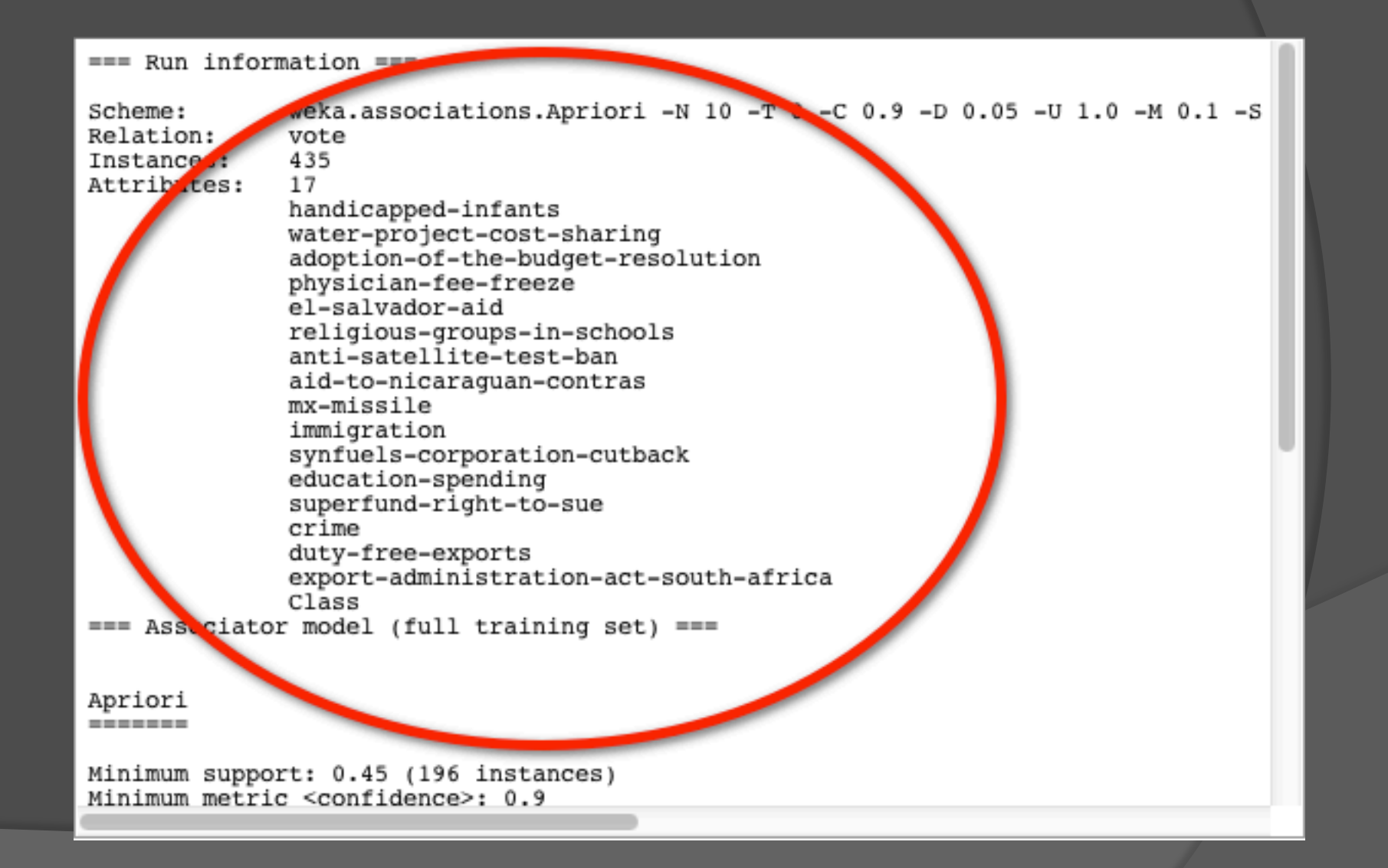

# Meaning of results (2)

Apriori

Minimum support: 0.45 (196 instances) Minimum metric <confidence>: 0.9 Number of cycles performed: 11

Ginerated sets of large itemsets:

ize of set of large itemsets L(1): 20

Size of set of large itemsets L(2): 17

Size of set of large itemsets L(3): 6

ize of set of large itemsets L(4): 1

Best rules found:

1 adoption-of-the-budget-resolution=y physician-fee-freeze=n 219 ==> Class=democr 2. adoption-of-the-budget-resolution=y rhysician-fee-freeze=n aid-to-nicaraguan-cc 3. physician-fee-freeze=n aid-to-nicaraguan-contras=y 211 ==> Class=democrat 210 4. physician-fee-freeze=n education-spending=n 202 ==> Class=democrat 201 <conf 5. physician-fee-freeze=n 247 ==> Class=democrat 245 <conf:(0.99)> lift:(1.62) 6. el-sal ador-aid=n Class=democrat 200 ==> aid-to-nicaraguan-contras=y 197 <cc 7. el-salvador-aid=n 208 ==> aid-to-nicaraguan-contras=y 204 <conf:(0.98)> lift 8. adoption-of-the budget-resolution=y aid-to-nicaraguan-contras=y Class=democrat 9. el-salvador-aid=n aid-to-nicaraguan-contras=y 204 ==> Class=democrat 197 <cc 10. aid-to-nicaraguan-contras=y Class=democrat 218 ==> physician-fee-freeze=n 210

# Meaning of results (3)

### Apriori

Minimum support: 0.45 (196 instances) Minimum metric <confidence>: 0.9 Number of cycles performed: 11

Generated sets of large itemsets:

Size of set of large itemsets L(1): 20

Size of set of large itemsets L(2): 17

Size of set of large itemsets L(3): 6

Size of set of large itemsets L(4): 1

#### Best rules found:

1. adoption-of-the-budget-resolution=y physician-fee-freeze=n 219 ==> Class=democ 2. adoption-of-the-budget-resolution=y physician-fee-freeze=n aid-to-nicaraguan-c 3. physician-fee-freeze=n aid-to-nicaraguan-contras=y 211 ==> Class=democrat 210 4. physician-fee-freeze=n education-spending=n 202 ==> Class=democrat 201 <con 5. physician-fee-freeze=n 247 ==> Class=democrat 245 <conf:(0.99)> lift:(1.62) 6. el-salvador-aid=n Class=democrat 200 ==> aid-to-nicaraguan-contras=y 197 <c 7. el-salvador-aid=n 208 ==> aid-to-nicaraguan-contras=y 204 <conf:(0.98)> lif 8. adoption-of-the-budget-resolution=y aid-to-nicaraguan-contras=y Class=democrat 9. el-salvador-aid=n aid-to-nicaraguan-contras=y 204 ==> Class=democrat 197 <c 10. aid-to-nicaraguan-contras=y Class=democrat 218 ==> physician-fee-freeze=n 210

# Exercise (1)

- Mining the file 'supermarket.arff'
- Open with a text editor this file and look at the value inside the file.
- Which is the particularity of this file?
- Try to understand why this file is particularly adapted for the Association Rules task.

# Exercise (2)

- Create an "arff"-file containing the following document-word representation (binary mode).
  - t1 = {machine, learning, classifier}
  - t2 = {data, mining, associative, classifier}
  - t3 = {mining, decision, tree}
  - t4 = {association, mining, data}
  - t5 = {decision, tree, classifier}

# Exercise (3)

 Extract the top 10 Association Rules from your 'arff'-file (Exercise 2)

- Oiscuss the results
- Use a sparse mode representation and extract the association rules.

# Questions concerning to final project...